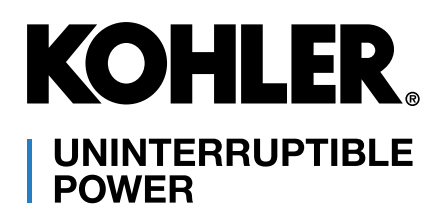

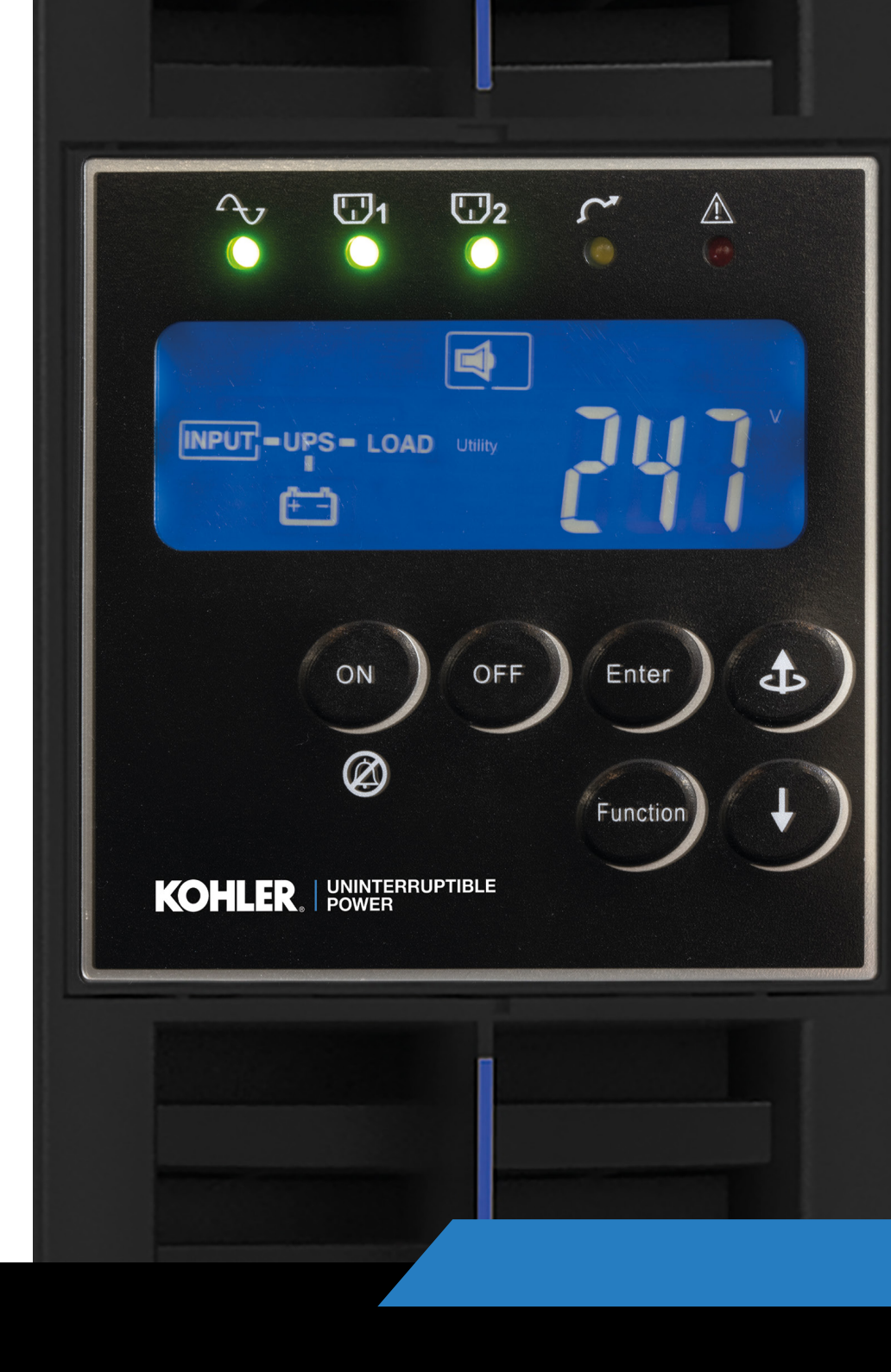

# KOHLER **PW** 1000

Standalone tower or rack mount single-phase uninterruptible power supply with internal or external batteries

(1-3 kVA)

User Manual

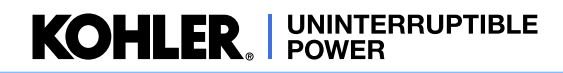

# **Document Control**

| ISSUE     | DATE       | REVISION SUMMARY                        |
|-----------|------------|-----------------------------------------|
| TS_800_01 | 29/11/2023 | Rebranding to KUP International Version |
|           |            |                                         |
|           |            |                                         |
|           |            |                                         |
|           |            |                                         |
|           |            |                                         |
|           |            |                                         |
|           |            |                                         |
|           |            |                                         |
|           |            |                                         |
|           |            |                                         |
|           |            |                                         |
|           | -          |                                         |
|           |            |                                         |
|           | -          |                                         |
|           |            |                                         |

# **Useful Contacts**

#### UK

| www.kohler-ups.co.uk              | Kohler Uninterruptible Power web site                      |
|-----------------------------------|------------------------------------------------------------|
| ukservice.ups@kohler.com          | Service department – booking service, fault reporting etc. |
| uktechnicalsupport.ups@kohler.com | Technical queries                                          |
| uksales.ups@kohler.com            | Hardware sales                                             |
| ukservicesales.ups@kohler.com     | Extended warranty agreements etc                           |
|                                   |                                                            |

#### IRELAND

| www.kohler-ups.ie     | Kohler Uninterruptible Power web site                                                  |
|-----------------------|----------------------------------------------------------------------------------------|
| ieinfo.ups@kohler.com | Service department, technical queries, hardware sales and extended warranty agreements |

#### SINGAPORE

| www.kohler-ups.sg        | Kohler Uninterruptible Power web site                     |
|--------------------------|-----------------------------------------------------------|
| salesups.sg@kohler.com   | Hardware sales                                            |
| serviceups.sg@kohler.com | Contract customer support, maintenance contracts renewals |

All product, product specifications and data are subject to change without notice to improve reliability, function, design or otherwise. Kohler Uninterruptible Power has taken every precaution to produce an accurate, complete and easy to understand specification document and will assume no responsibility nor liability for direct, indirect or accidental personal or material damage due to any misinterpretation of, or accidental errors, in this manual.

#### © 2023 Kohler Uninterruptible Power

This manual may not be copied or reproduced without written permission of Kohler Uninterruptible Power

|    | Do<br>Us                                           | ocument Control<br>seful Contacts                                                                                                    | 1<br>1                                                                                 |
|----|----------------------------------------------------|----------------------------------------------------------------------------------------------------|----------------------------------------------------------------------------------------|
| 1: | Safety                                             |                                                                                                    | 1                                                                                      |
|    | 1.1                                                | Description of symbols used in this manual                                                                                                    | 1                                                                                      |
|    | 1.2                                                | User precautions                                                                                                    | 1                                                                                      |
|    | 1.3                                                | Important safety notes                                                                                                    | 2                                                                                      |
|    | 1.4                                                | Storage instructions                                                                                                    | 2                                                                                      |
| 2: | General                                            | Description                                                                                                    | 3                                                                                      |
|    | 2.1                                                | Introduction                                                                                                    | 3                                                                                      |
|    |                                                    | 2.1.1 Advanced design features                                                                                                    | 3                                                                                      |
|    |                                                    | 2.1.2 Kohler PW 1000 (1-3kVA)Model range                                                                                                    | 4                                                                                      |
|    | 2.2                                                | UPS Operating principles                                                                                                    | 4                                                                                      |
|    |                                                    | 2.2.1 Basic block diagram                                                                                                    | 4                                                                                      |
|    | 2.2                                                | 2.2.2 System operating modes                                                                                                    | 5                                                                                      |
|    | 2.5                                                | 2.3.1 LED Indicators                                                                                                    | 7                                                                                      |
|    |                                                    | 2.3.2 Operator keypad                                                                                                    | 8                                                                                      |
|    |                                                    | 2.3.3 LCD Display                                                                                                    | 8                                                                                      |
|    | 2.4                                                | UPS Rear view                                                                                                    | 10                                                                                     |
|    |                                                    | 2.4.1 Communication Ports                                                                                                    | 10                                                                                     |
|    | 2.5                                                | External battery cabinet                                                                                                    | 12                                                                                     |
|    | 2.6                                                | Warranty                                                                                                    | 13                                                                                     |
|    | 2.7                                                | Extended Warranty                                                                                                    | 13                                                                                     |
|    | 2.8                                                | Additional Service/Maintenance Support                                                                                                    | 13                                                                                     |
| 3: | Installati                                         | on                                                                                                    | 14                                                                                     |
|    | 3.1                                                | Unpacking the UPS equipment                                                                                                    | 14                                                                                     |
|    | 3.2                                                | Selecting a suitable installation location                                                                                                    | 14                                                                                     |
|    |                                                    | 3.2.1 Clearances                                                                                                    | 15                                                                                     |
|    | 3.3                                                | Assembling the UPS mounting hardware                                                                                                    | 17                                                                                     |
|    |                                                    | 3.3.1 Hardware accessories pack                                                                                                    | 1/                                                                                     |
|    |                                                    | 3.3.2 Stand-alone Tower assembly                                                                                                    | 17                                                                                     |
|    | 34                                                 | Assembling the external battery cabinet mounting hardware                                                                                                    | 20                                                                                     |
|    | 0.1                                                | 3.4.1 Stand-alone tower installation                                                                                                    | 20                                                                                     |
|    |                                                    | 3.4.2 Combined tower installation                                                                                                    | 21                                                                                     |
|    |                                                    | 3.4.3 Rack installation                                                                                                    | 22                                                                                     |
|    | 3.5                                                | Electrical installation                                                                                                    | 22                                                                                     |
|    | 3.6                                                | Initial UPS power-up and commissioning                                                                                                    | 22                                                                                     |
| 4: |                                                    |                                                                                                    | 22                                                                                     |
|    | Operatio                                           | n                                                                                                    | 23                                                                                     |
|    | Operatio<br>4.1                                    | n<br>Introduction                                                                                                    | <b>23</b>                                                                              |
|    | <b>Operatio</b><br>4.1<br>4.2                      | <b>n</b><br>Introduction<br>UPS start-up procedures                                                                                                    | 23<br>23<br>24                                                                         |
|    | <b>Operatio</b><br>4.1<br>4.2                      | n<br>Introduction<br>UPS start-up procedures<br>4.2.1 How to start the UPS (from utility mains)                                                                                                    | 23<br>23<br>24<br>24                                                                   |
|    | <b>Operatio</b><br>4.1<br>4.2                      | n<br>Introduction<br>UPS start-up procedures<br>4.2.1 How to start the UPS (from utility mains)<br>4.2.2 How to start the UPS (from battery)                                                                                                    | 23<br>23<br>24<br>24<br>25                                                             |
|    | <b>Operatio</b><br>4.1<br>4.2                      | n<br>Introduction<br>UPS start-up procedures<br>4.2.1 How to start the UPS (from utility mains)<br>4.2.2 How to start the UPS (from battery)<br>4.2.3 How the monitor the UPS input/output operating conditions                                                                                                    | 23<br>24<br>24<br>25<br>26                                                             |
|    | <b>Operatio</b><br>4.1<br>4.2<br>4.3               | n<br>Introduction<br>UPS start-up procedures<br>4.2.1 How to start the UPS (from utility mains)<br>4.2.2 How to start the UPS (from battery)<br>4.2.3 How the monitor the UPS input/output operating conditions<br>UPS shut down procedures                                                                                                    | 23<br>23<br>24<br>24<br>25<br>26<br>27                                                 |
|    | <b>Operatio</b><br>4.1<br>4.2<br>4.3               | n<br>Introduction<br>UPS start-up procedures<br>4.2.1 How to start the UPS (from utility mains)<br>4.2.2 How to start the UPS (from battery)<br>4.2.3 How the monitor the UPS input/output operating conditions<br>UPS shut down procedures<br>4.3.1 How to turn off the UPS (from ON INVERTER or ECO Mode)<br>4.2.2 How to turn off the UPS (from ON INVERTER or ECO Mode)                                                                                                    | 23<br>23<br>24<br>24<br>25<br>26<br>27<br>27                                           |
|    | <b>Operatio</b><br>4.1<br>4.2<br>4.3               | n<br>Introduction<br>UPS start-up procedures<br>4.2.1 How to start the UPS (from utility mains)<br>4.2.2 How to start the UPS (from battery)<br>4.2.3 How to start the UPS (from battery)<br>4.2.3 How the monitor the UPS input/output operating conditions<br>UPS shut down procedures<br>4.3.1 How to turn off the UPS (from ON INVERTER or ECO Mode)<br>4.3.2 How to turn off the UPS (from ON BATTERY Mode)                                                                          | 23<br>23<br>24<br>24<br>25<br>26<br>27<br>27<br>27<br>27                               |
|    | <b>Operatio</b><br>4.1<br>4.2<br>4.3<br>4.4        | n<br>Introduction<br>UPS start-up procedures<br>4.2.1 How to start the UPS (from utility mains)<br>4.2.2 How to start the UPS (from battery)<br>4.2.3 How the monitor the UPS input/output operating conditions<br>UPS shut down procedures<br>4.3.1 How to turn off the UPS (from ON INVERTER or ECO Mode)<br>4.3.2 How to turn off the UPS (from ON BATTERY Mode)<br>Manual load transfer between inverter and bypass                                                                   | 23<br>23<br>24<br>25<br>26<br>27<br>27<br>27<br>27<br>27                               |
|    | <b>Operatio</b><br>4.1<br>4.2<br>4.3<br>4.4<br>4.5 | n<br>Introduction<br>UPS start-up procedures<br>4.2.1 How to start the UPS (from utility mains)<br>4.2.2 How to start the UPS (from battery)<br>4.2.3 How to start the UPS input/output operating conditions<br>UPS shut down procedures<br>4.3.1 How to turn off the UPS (from ON INVERTER or ECO Mode)<br>4.3.2 How to turn off the UPS (from ON BATTERY Mode)<br>Manual load transfer between inverter and bypass<br>Functions menu<br>4.5.1 How to disable the alarm buzzer operation | 23<br>23<br>24<br>24<br>25<br>26<br>27<br>27<br>27<br>27<br>27<br>27<br>28<br>28<br>28 |

**KOHLER** UNINTERRUPTIBLE POWER

|    |           | 4.5.2<br>4.5.3<br>4.5.4                | How to perform a battery test<br>Functions menu<br>Operating parameters setting menu | 28<br>29<br>30 |
|----|-----------|----------------------------------------|--------------------------------------------------------------------------------------|----------------|
| 5: | Maintena  | nce                                    |                                                                                      | 31             |
|    | 5.1       | Introduction                           |                                                                                      | 31             |
|    | 5.2       | Scheduled mair                         | itenance                                                                             | 31             |
|    |           | 5.2.1                                  | Preventative maintenance inspection                                                  | 31             |
|    |           | 5.2.2                                  | Battery maintenance and testing                                                      | 31             |
| 6: | Troubles  | hooting                                |                                                                                      | 33             |
|    | 6.1       | Introduction                           |                                                                                      | 33             |
|    | 6.2       | Fault identificati                     | on                                                                                   | 33             |
|    |           | 6.2.1                                  | Error codes                                                                          | 33             |
|    |           | 6.2.2                                  | Audible warning alarm                                                                | 33             |
|    |           | 6.2.3                                  | Warning symbols                                                                      | 34             |
|    | 6.3       | Troubleshooting                        | a fault condition                                                                    | 34             |
|    | 6.4       | Troubleshooting an operational problem |                                                                                      |                |
|    | 6.5       | UPS Fault hand                         | lling                                                                                | 35             |
|    |           | 6.5.1                                  | Output load short circuit when the output supply is via inverter                     | 36             |
|    |           | 6.5.2                                  | Output short-circuit when the output supply via the bypass line                      | 36             |
|    |           | 6.5.3                                  | Inverter/internal over-temperature                                                   | 36             |
|    |           | 6.5.4                                  | Inverter over-current and output voltage out of tolerance                            | 36             |
|    | 6.6       | UPS System re:                         | set                                                                                  | 36             |
| 7: | Options   |                                        |                                                                                      | 37             |
|    | 7.1       | Communication                          | s options                                                                            | 37             |
|    | 7.2       | RS-232 Compu                           | ter serial interface                                                                 | 37             |
|    | 7.3       | Emergency Pov                          | ver Off (EPO) / Remote ON/OFF (ROO)                                                  | 38             |
|    | 7.4       | CS141 /SMNP a                          | adapters                                                                             | 38             |
|    | 7.5       | AS400 (dry con                         | tact) card                                                                           | 39             |
| 8: | Specifica | tion                                   |                                                                                      | 40             |

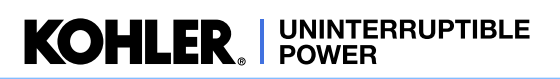

# **1** Safety

# 1.1 Description of symbols used in this manual

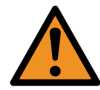

**WARNING:** The warning symbol is used where there is danger of an electrical shock, equipment damage or personal injury.

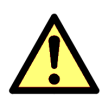

**CAUTION:** The caution symbol is used to highlight important information to avoid possible equipment malfunction or damage.

# 1.2 User precautions

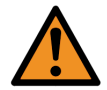

**WARNING:** Do not attempt to install this UPS system until you are satisfied that you have read and understood ALL the safety instructions and hazard warnings contained in this manual.

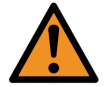

WARNING: Keep this manual with the UPS for future reference.

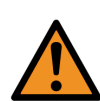

**WARNING:** DO NOT OPEN THE CASE. If you open the case of the UPS you will be exposed to dangerous voltages. The UPS does not contain any user-serviceable parts, so do not attempt to repair this unit yourself as doing so will void your warranty. If the UPS malfunctions it must be serviced or repaired by a trained engineer. Always contact your local service agent if repair is necessary.

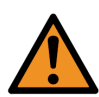

**WARNING:** Do not disconnect the power cord from the UPS AC Input socket while the UPS is turned on. The UPS is equipped with an EMI filter, and to prevent a potential leakage current hazard the AC mains supply must be securely grounded at all times. You should double check that the UPS supply earth connection is properly grounded before you connect AC mains to the UPS.

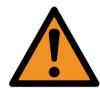

**WARNING:** Kohler Uninterruptible Power will assume no responsibility or liability for accidents or injuries due to incorrect operation or manipulation of the UPS or peripheral equipment.

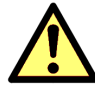

**CAUTION:** The PW 1000 (1-3kVA) is a Class A UPS product (according to EN 62040-3). In a domestic environment the UPS may cause radio interference and the user may be required to undertake additional measures.

# 1.3 Important safety notes

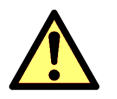

CAUTION: Please read the following notes carefully prior to installation and use.

- 1. The UPS warranty will become null and void if liquids are spilt on the UPS case, or foreign objects are dropped into the unit. Such mishaps could severely damage the UPS and present a shock hazard to anyone who touches the unit.
- 2. The ventilation grills on the UPS front panel must be kept free of obstruction at all times.
- 3. The UPS is must be installed in a sheltered and controlled environment away from direct sunlight. The operating temperature should be between 0~40°C (ideally 20°C) with relative humidity of 0~90%, non-condensing. Further details concerning the installation environment are included in the installation chapter of this manual.
- 4. Before installing the equipment you must check to ensure that the input voltage stated on the UPS data-plate on the back of the unit matches your local utility supply voltage.
- 5. The UPS warranty will be rendered void, and the manufacturer reserves the right to refuse replacement or compensation, if the UPS malfunctions due to:
  - · Accidental damage to the UPS.
  - Damage or malfunction due to installing the UPS in an environment that does not meet the conditions specified in this manual.
  - Damage or malfunction due to improper installation, configuration or maintenance carried out by an unauthorised person.

# 1.4 Storage instructions

If you intend to store the UPS for an extended period, in a moderate climate, the batteries should be charged for 12 hours every 3 months by connecting the UPS to the utility supply. If the ambient temperature at the storage location is above 25°C, this should be carried out every 2 months.

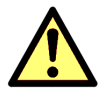

CAUTION: Always switch off the UPS before moving it.

# **2** General Description

# 2.1 Introduction

Congratulations on your purchase of the Kohler PW 1000 (1-3kVA)UPS.

High reliability, low operating cost and excellent electrical performance are just some of the highlights of this innovative UPS solution.

Kohler Uninterruptible Power specialises in the installation and maintenance of uninterruptible power systems; and this UPS is just one example of our wide range of state-of-the-art power protection devices that will provide your critical equipment with a steady and reliable power supply for many years.

#### 2.1.1 Advanced design features

By using the latest technological developments in power engineering, the PW 1000 (1-3kVA) represents a new generation of transformerless UPS-System. Its advanced double conversion Voltage and Frequency Independent (VFI) topology responds fully to both the highest availability and environmentally friendly requirements, compliant with IEC 62040-3 (VFI-SS-111) standards. A full UPS specification is provided in Chapter 8 of this manual.

Following, are some of this unit's advanced design features:

- True online technology continuously supplies your critical applications with stable, regulated, transient-free pure sine-wave AC power.
- High-Frequency Transformerless technology and tower-convertible enclosure enables the UPS to be integrated into even the most difficult environments with space constraints.
- User-friendly design that permits simple and trouble-free installation. All units are supplied with input and output power cables as standard.
- Smart battery management system which extends the battery life span.
- Highly efficient PWM sine-wave technology yields excellent UPS efficiency. The high crest factor of the inverter handles peak inrush current loads and so avoids a need to upgrade to a UPS with a higher power rating.
- Compliant with various stringent international EMC standards for electromagnetic interference & protection.
- Selection of output voltages (200/208/220/230/240) available to match the UPS to local supply specifications or specific load voltage requirements.
- A selectable bypass voltage tolerance (low/high sensitivity) restricts the range of voltages that can be applied to the load when the UPS operates on bypass. The ranges are ±15% (low sensitivity) and ±10%V (high sensitivity). For example, if the output voltage setting is 230V the bypass sensitivity Low range is 230V ±15%.
- Selectable 50Hz or 60 Hz operation.
- Fully digitized control logic for better functionality and enhanced power protection. Digital signal processing (DSP) also provides efficient communication capabilities for enhanced remote control and monitoring flexibility.
- Active power factor correction (PFC) control function constantly maintains the UPS input power factor to >0.99 at 100% load, with resulting outstanding energy efficiency.
- Wide input voltage tolerance, from 110V~300V, allows the UPS to operate normally without draining the battery unnecessarily during significant mains voltage dips, which helps extend the battery service life.
- DC-start function permits the UPS to be started during a utility power failure if required.
- Overload protection system automatically switches the UPS to bypass mode if an overload occurs and automatically switch back to inverter mode once the overload condition ceases. Should the output become short-circuited, the UPS puts the system in stand-by mode, provides visible and audible alarms, and turns off the output supply automatically until the short circuit situation is resolved manually.

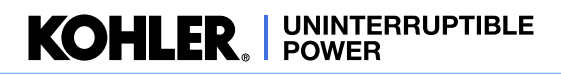

#### 2.1.2 Kohler PW 1000 (1-3kVA)Model range

The PW 1000 (1-3kVA) UPS range comprises 1 kVA, 2 kVA and 3 kVA models, each of which is designed as a selfcontained UPS comprising a rectifier, battery charger, inverter, static switch and battery pack. All the models in this range are easy to install, and supplied with suitably terminated power cables.

The PW 1000 (1-3kVA) operates as a stand-alone UPS module and can be mechanically configured as a floor-standing tower unit or installed in a standard 19 inch rack. An accessory pack which contains all the parts necessary to configure the unit for either type of installation is supplied with the UPS.

Optional external battery cabinets are available to increase the UPS autonomy time. The battery cabinet design compliments the UPS cabinet and the two cabinets can be mechanically connected together to form a single unit when installed as a tower system – see Chapter 3 (Installation) for mechanical configuration details.

|                                  |          | 1 kVA              | 2 kVA              | 3 kVA              |
|----------------------------------|----------|--------------------|--------------------|--------------------|
| Maximum output power (0.9 pf)    | kVA (kW) | 1.0 (0.9)          | 2.0 (1.68)         | 3.0 (2.7)          |
| Dimensions (WxHxD)               | mm       | 440 x 88(2U) x 405 | 440 x 88(2U) x 600 | 440 x 88(2U) x 600 |
| Weight (with internal batteries) | kg       | 18 kg              | 34.4 kg            | 39.6 kg            |
| Sound level                      | dBA      | <u>≤</u> 50        | <u>≤</u> 50        | <u>≤</u> 50        |

# 2.2 UPS Operating principles

# 2.2.1 Basic block diagram

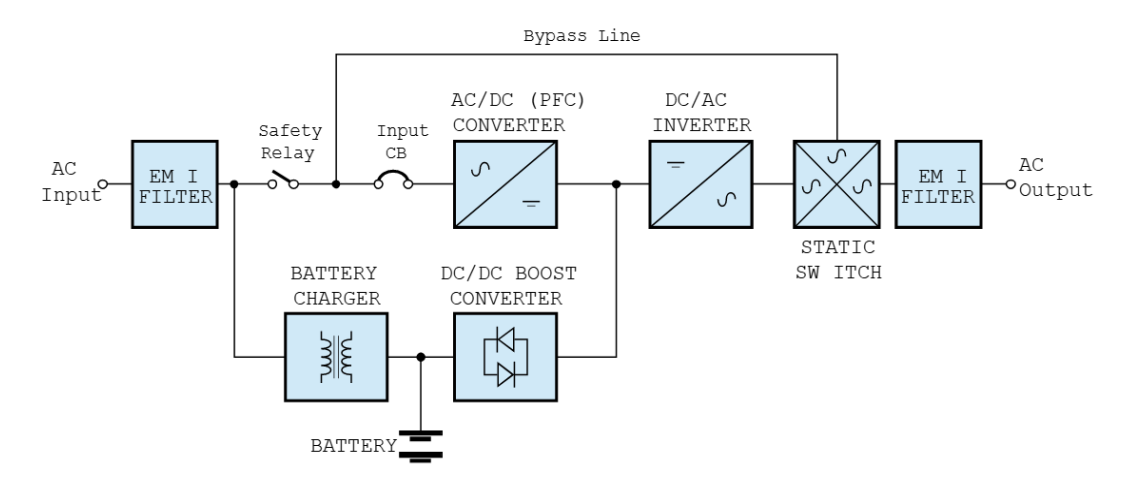

Figure 2.1 UPS Functional block diagram

#### EMI Filters

The UPS has an input and output EMI filter to reduce the effects of electromagnetic noise generated by the UPS on other adjacent equipment – e.g. reduces external radio interference.

#### Battery charger

A regulated battery charger, power from the AC Input supply, charges the battery whenever the input supply is available.

#### DC/DC Boost converter

In times of AC Input supply failure, the DC/DC Boost Converter turns on and boosts the battery voltage to a level suitable for use by the inverter. It provides a regulated DC output for the inverter while the battery voltage decays during discharge and includes voltage and current monitoring and overload protection.

#### AC/DC Converter

As its name suggests, the AC/DC Converter converts the AC Input supply into a controlled DC supply that is suitable for use by the inverter. The converter uses a leading-edge switched-mode technique which produces an input power factor of almost unity over its full operating range (0.99 at full rated linear load) and thereby maximises the UPS efficiency.

The converter can satisfy the inverter DC power demands over an AC Input voltage range of between 110V~300V which means that the battery is not called upon during power dips (brownouts), thereby maximising battery life and availability.

#### DC/AC Inverter

The inverter converts the DC voltage connected to its input, from the AC Input supply via the AC/DC converter or from the battery via the DC/DC converter, and produces a regulated AC Output voltage that is suitable to power the connected load equipment. The control logic associated with the Inverter power block is substantial, and in addition to the controlling the output sine wave voltage it also provides various levels of overload protection, frequency regulation and synchronisation, and output voltage error detection.

#### Static switch

The static switch provides a means of connecting the UPS AC Output (load) to the inverter output or the bypass line, which is connected directly to the UPS AC Input. The control logic within this power block will transfer the load to the bypass supply in the event of overload or UPS (inverter) malfunction. The load can also be transferred between the inverter and bypass line manually if required. Note that a controlled transfer can take place only if the inverter and bypass line are synchronised in frequency and phase.

#### 2.2.2 System operating modes

#### **ON-INVERTER** operation

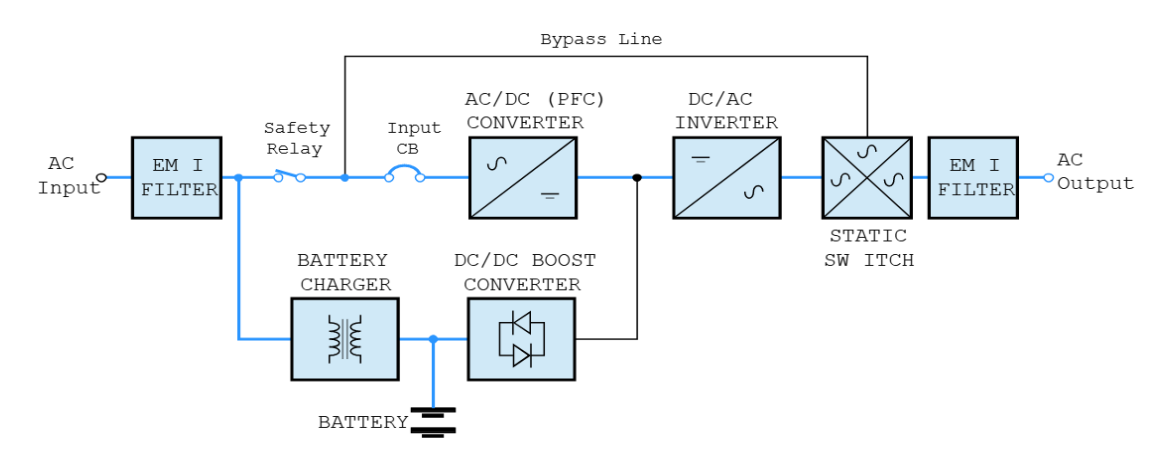

#### Figure 2.2 ON-INVERTER operation

- The battery is being permanently charged by the battery charger.
- The AC/DC converter is processing the AC Input supply and turning it into controlled DC.
- The inverter is converting the AC/DC converter output back into AC suitable for the load.
- The static switch is connecting the inverter output to the UPS AC Output terminals.

#### **ON BATTERY operation**

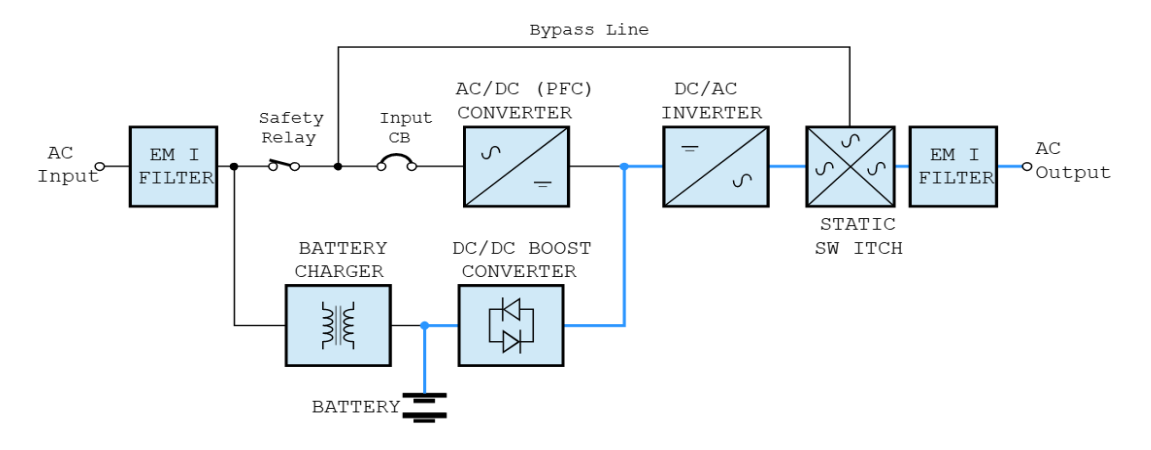

Figure 2.3 ON-BATTERY operation

- The battery is discharging through the DC/DC boost converter which presents the inverter with a controlled input voltage as the battery discharges.
- The Inverter is converting the DC/DC boost converter output back into AC suitable for the load.
- The static switch is connecting the inverter output to the UPS output terminals.
- The load will continue to receive its regulated power until the battery discharges to its low voltage cut-out level.

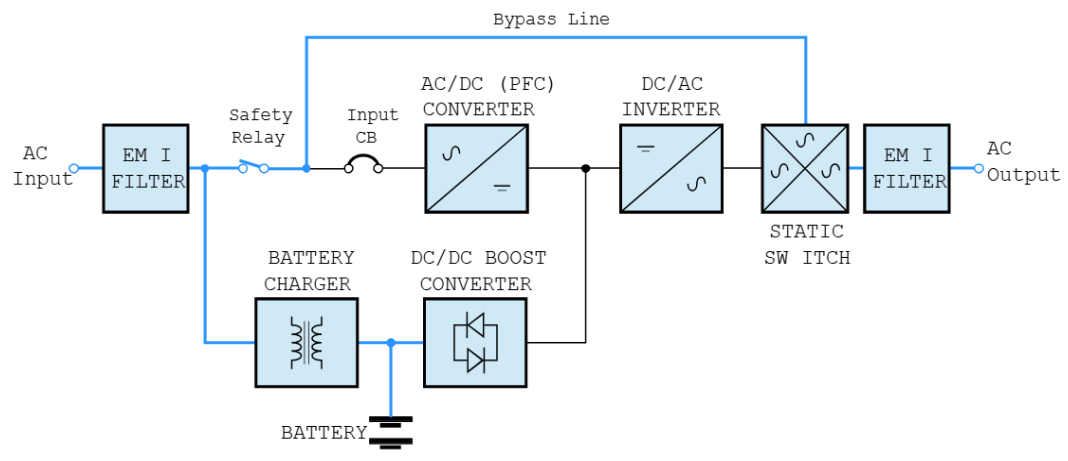

#### **ON BYPASS operation**

#### Figure 2.4 ON-BYPASS operation

- The battery is being permanently charged by the battery charger as long as the battery charger is still serviceable
  and able to operate. If the load has transferred to bypass due to an internal malfunction the battery charger may
  have shut down.
- The AC/DC converter, DC/DC boost converter and inverter are all inoperative.
- · The static switch is connecting the bypass line to the UPS output terminals.

Note: When operating in this mode the load is unprotected from utility power disturbances.

# 2.3 Operator control panel

The UPS is controlled from the operator control panel located on the front of the unit.

The user-friendly UPS control panel comprises three areas:

#### Led indicators \_

A row of LEDs indicate the UPS input and output power status, together with a general fault warning.

#### LCD Display

Provides indication of the UPS operating mode together with the input, output, and battery supply parameters. It also displays error messages and UPS set-up data via a system of configuration menus.

#### **Operator Keypad**

The keypad contains 6 keys that are used to navigate through the UPS control menu system and turn the UPS 0FF/0N.

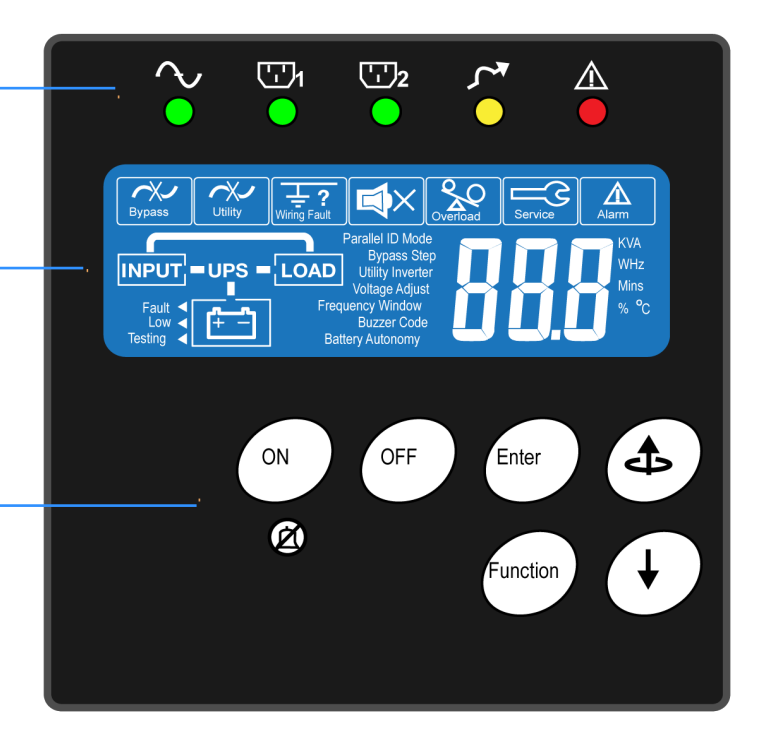

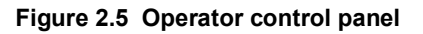

#### 2.3.1 LED Indicators

# Input mains supply status

This led is permanently ON if the mains supply is within in the normal operating range of 160~300 VAC, and flashes if the supply falls to 120~159 VAC. If the led is OFF it indicates a mains supply failure.

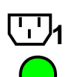

#### Programmable outlet status

The programmable outlets are normally connected to less critical loads which can be shed when the utility power fails. This reduces the load on the battery as it discharges and thereby increases the back-up time for the more critical loads which are connected to the unswitched UPS outlet(s). The indicators are permanently ON when the outlets are live.

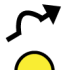

#### Bypass supply status

This led is permanently ON when the UPS is operating in the ECO mode and flashes when the load is transferred to bypass – either manually or due to a detected fault.

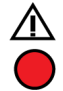

#### UPS fault indication

This LED illuminates to indicate the presence of a fault condition within the UPS that needs attention. It is usually accompanied by an audible alarm.

# 2.3.2 Operator keypad

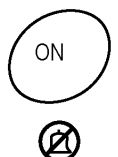

#### ON Button

This button is used to turn ON the UPS and activate certain functions when operated in combination with other buttons (as described later in this chapter). The button must be pressed for approximately one second to turn ON the UPS – accompanied by double 'beep'.

This symbol shows that the ON button is also used to cancel the audible alarm. When the alarm is cancelled, the audible warning will turn OFF but the alarm LED will remain ON if the fault is still present.

| ( | OFF | ) |
|---|-----|---|
| l |     | Ϊ |

### **OFF Button**

This button must be pressed for approximately one second to turn OFF the UPS – accompanied by double 'beep'.

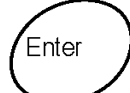

#### **ENTER Button**

The ENTER button is used to select a parameter from the UPS monitoring and configuration menus.

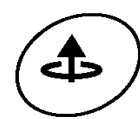

#### UP (BACK) Button

This button is used to navigate UP through the UPS menus, or change a menu parameter. It is also used with the ON button to manually transfer the load between the UPS and bypass supply.

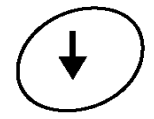

#### **DOWN (NEXT) Button**

During normal operation, this button is used to scroll through the metered parameters shown on the LCD display. It is also used in conjunction with the ON button to access the UPS configuration menus.

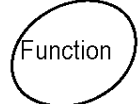

#### **FUNCTION Button**

This button is used to access the UPS configurations display menu.

#### 2.3.3 LCD Display

The LCD display contains a row of warning symbols, a mimic diagram which indicates the power path through the UPS, a battery status indicator and a multi-function 3-digit numerical display which can be selected to indicate a range of operating parameters. Each of these areas are described below.

| Warning symbols               | Bypass Utility I are suit Overfload                                                         |
|-------------------------------|---------------------------------------------------------------------------------------------|
| Mimic diagram                 | Parallel ID Mode<br>Bypass Step<br>Utility Inverter<br>Utility Inverter<br>Utility Inverter |
| Battery status                | Fault Frequency Window<br>Buzzer Code<br>Battery Autonomy                                   |
| Metering parameters           |                                                                                             |
| 3-Digit alpha-numeric display |                                                                                             |

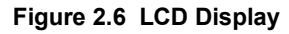

# 2: General Description

# KOHLER. UNINTERRUPTIBLE POWER

#### Warning symbols

#### Bypass input abnormal:

UPS fails to transfer to bypass, bypass abnormal in ECO mode

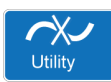

Bypass

#### Utility input abnormal:

The utility mains supply is outside the UPS pre-set operating window

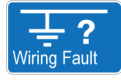

#### Wiring fault:

Site wiring problem such as reversed Line-Neutral connection

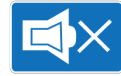

#### Alarm buzzer silent

The alarm buzzer has been silenced or disabled

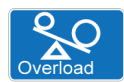

#### Overload:

The UPS output is overloaded

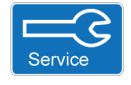

#### Service:

The UPS is operating in its service mode

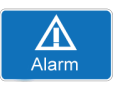

#### Alarm:

An alarm condition is present. This remains active after the audible alarm is reset if the alarm still exists.

#### Mimic diagram

The LCD Mimic diagram indicates the existing power flow through the UPS. The INPUT, UPS, LOAD and BATTERY symbols are permanently shown on screen and their interconnecting lines appear, or disappear, depending on the UPS mode of operation – see the table below.

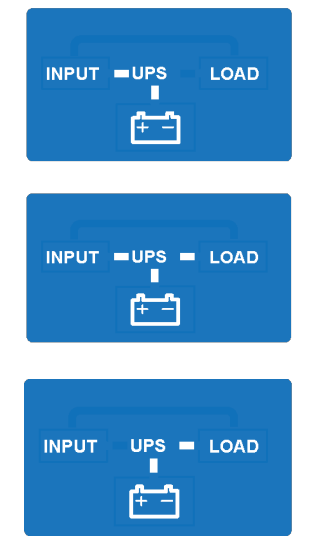

#### UPS OFF

This mimic is displayed when the utility power is first applied to the UPS, or if the UPS is turned OFF. It shows that the battery is being charged from the utility supply (INPUT) but the LOAD is not connected to the UPS, and is therefore unpowered.

#### **ON INVERTER**

This mimic is displayed during normal UPS operation. It shows the battery being charged from the utility supply (INPUT) and the LOAD connected to the UPS output (Inverter), and is therefore being supplied with processed, backed-up power.

#### **ON BATTERY**

This mimic is displayed if the utility supply fails. It shows the battery now providing the UPS (Inverter) and LOAD power. The battery will sustain the UPS output until it is fully discharged, whereupon the UPS will shut down.

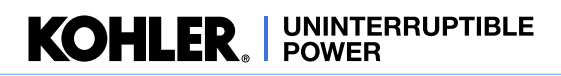

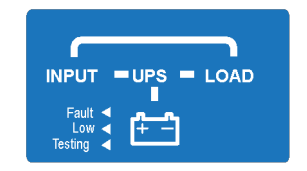

#### ON BYPASS

This mimic is displayed if the UPS develops a fault, or is overloaded, whereupon the LOAD is transferred to the bypass line and connected directly to the utility supply (INPUT). The battery will remain on charge if the UPS battery charger is healthy.

#### **Battery status indicators**

There are three 'flags' to the left of the battery icon which indicate the battery status.

#### Fault

Indicates a battery fault and is normally accompanied by an illuminated Alarm warning symbol and an audible warning from the buzzer. An error code will be shown on the LCD 3-digit alphanumeric display which helps with fault identification.

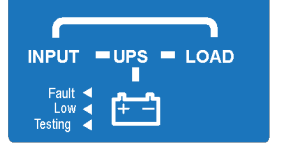

#### Low

When the UPS is operating ON BATTERY the Low flag will turn on when the battery is nearing its end of discharge. This is accompanied by an increase in the number of short successive beeps produced by the alarm buzzer.

#### Testing

The Testing flag flashes when a battery test is operation – see paragraph 4.5.2.

#### **Meter Display**

When the UPS is turned ON, you can use the DOWN and UP buttons to scroll through the measurement display screens. The display sequence is as numbered in the table below and loops around in either direction.

| 1 Utility Voltage (V)    | 4 Inverter Frequency (Hz) | 7 Battery Voltage (V)     |
|--------------------------|---------------------------|---------------------------|
| 2 Utility Frequency (Hz) | 5 Inverter Load %         | 8 Battery Autonomy (mins) |
| 3 Inverter voltage (V)   | 6 Inverter Load (A)       | 9 UPS Temperature (°C)    |

# 2.4 UPS Rear view

#### 2.4.1 Communication Ports

Several communication options can connected to the PowerWAVE 1000 (1-3kVA). These are described briefly below with further details provided in Chapter 7 (Options).

#### USB port (Figure 2.7 item 3)

A USB type B socket is provided to allow the UPS to be connected to a PC using a standard USB peripheral interface cable. The USB communication protocol complies with USB version 1.0 (1.5 Mbps) and USB HID version 1.0. This facility can be used in conjunction with UPS monitoring and shut down software (not supplied).

#### RS-232 Interface port (Figure 2.7 item 2)

The RS-232 port allows the UPS to be connected to a PC and provides the same functions as the USB port.

#### Emergency power off (EPO) (Figure 2.7 item 1)

If an external emergency power off (EPO) facility is required, the external circuit must be connected to the two pin plug located on the rear panel. A plug-in connector with screwed terminal connections is supplied ready fitted to the EPO socket to simplify the connection of the external cable if the UPS is located in a confined space, such as when it is rack mounted. The EPO input requires a normally-open contact which closes to active the EPO function. If the UPS is shut down by the EPO input (closed), it has to be restarted manually after the EPO input is removed (opened).

#### Optional interface cards (Figure 2.7 item 4)

An optional SNMP/ CS141 interface card can be fitted in the card slot to enable the UPS to be integrated into a network monitoring and control system.

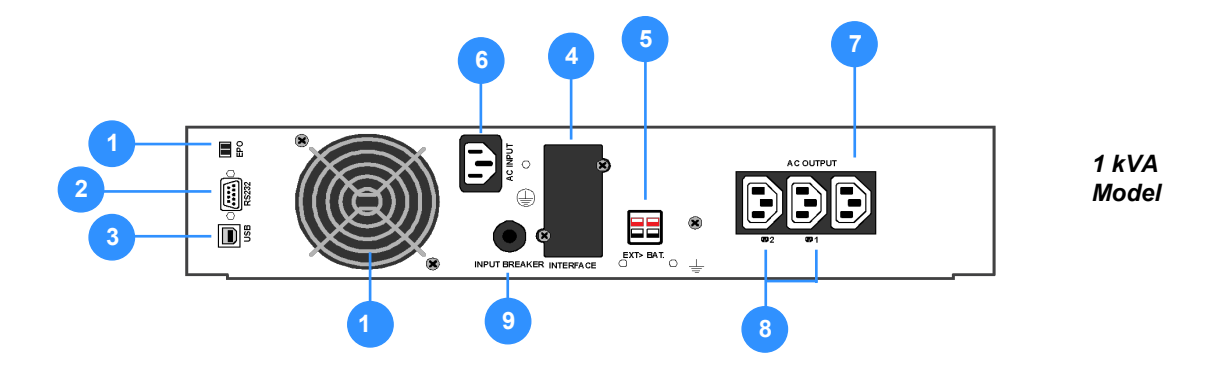

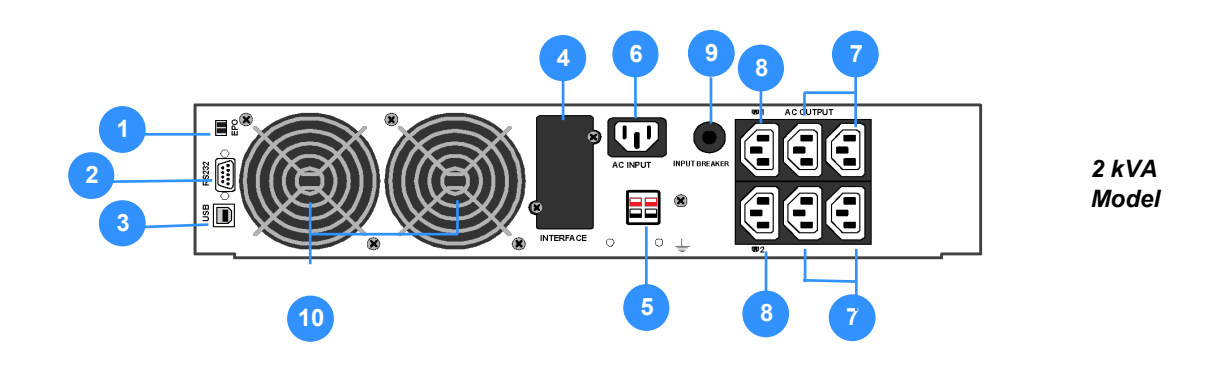

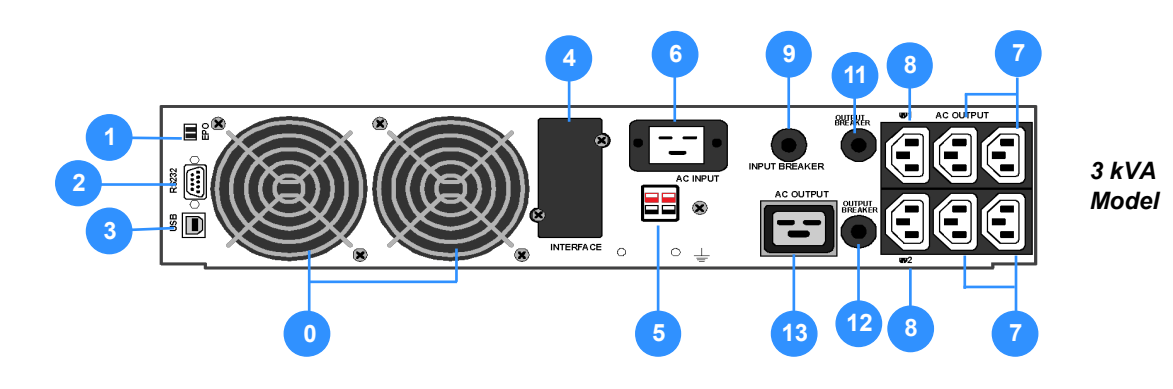

- 1 Emergency Power Off (by dry contact)
- 2 RS232 Port
- 3 USB Port
- 4 Communications card options slot
- 5 External battery connector
- 6 AC Input (utility mains) power socket

- 7 Unswitched AC Outlets
- 8 Two switched (programmable) AC outlets
- 9 Mains input supply circuit breaker
- 10 Cooling fans
- 11/12 Output circuit breaker (CB) for AC Outlets 7/8
- 13 16A Unswitched AC Outlet

#### Figure 2.7 Rear panel detail

# 2.5 External battery cabinet

An external battery pack can be connected to the UPS to extend the UPS autonomy time, where required. The batteries are contained in a purpose-designed, matching cabinet which can be installed as a stand-alone unit or attached to the UPS cabinet to form a single tower assembly.

When the external battery cabinet is rack-mounted it should be installed immediately below the UPS cabinet.

Note: If required, up to three external battery cabinets can be connected to the UPS – see Figure 2.8.

The following external battery cabinets are available:

|                             |     | 230V–1 kVA                | 230V– 2 kVA / 3 kVA       |
|-----------------------------|-----|---------------------------|---------------------------|
| Battery voltage             | VDC | 36V                       | 72V                       |
| Battery number & capacity   | Ah  | 6x 12V/ 7Ah-9Ah           | 12x 12V/ 7Ah-9Ah          |
| Battery strings             |     | 2x Strings of 3 batteries | 2x Strings of 6 batteries |
| Dimensions (WxHxD) in/mm    | mm  | 440 x 88(2U) x 405        | 440 x 88(2U) x 600        |
| Weight (Empty)              | kg  | 4.7 kg                    | 4.9 kg                    |
| Weight (with 9Ah Batteries) | kg  | 17.3 kg                   | 30.1 kg                   |

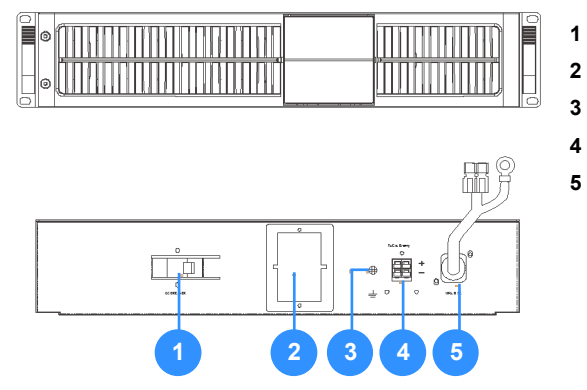

- DC Breaker (option) Battery over-current protection
- 2 DC Fuses Battery over-current protection
- **3** Earth Safety earth bonding
- 4 Input connector For additional extended battery cabinets
- 5 DC Power cord Battery cable to UPS cabinet

#### Figure 2.8 External battery cabinet

Up to three external battery cabinets can be added to the UPS system by connecting the output cable of the first cabinet (5) to the input connector of the second cabinet (4).

# 2.6 Warranty

The Kohler PW 1000 (1-3kVA) UPS is supplied with a limited warranty that the UPS and its component parts are free from defects in materials and workmanship for a period of one year from the date of original commissioning, or fifteen months from the date of original delivery, whichever is the sooner. This warranty is the only warranty given and no other warranty, express or implied, is provided.

This warranty is invalidated if the UPS is used without having first been commissioned by a fully trained and authorised person. This warranty does not apply to any losses or damages caused by misuse, abuse, negligence, neglect, unauthorised repair or modification, incorrect installation, inappropriate environment, accident, act of God or inappropriate application.

If the UPS fails to conform to the above within the warranty period then Kohler Uninterruptible Power will, at its sole option, repair or replace the UPS. All repaired or replaced parts will remain the property of Kohler Uninterruptible Power

As a general policy, Kohler Uninterruptible Power does not recommend the use of any of its products in life support applications where failure or malfunction of the product can be reasonably expected to cause failure of the life support device or to significantly affect it's safety or effectiveness. Kohler Uninterruptible Power does not recommend the use of any of its products in direct patient care. Kohler Uninterruptible Power will not knowingly sell its products for use in such applications unless it receives in writing assurances satisfactory to Kohler Uninterruptible Power that the risks of injury or damage have been minimized, the customer assumes all such risks and the liability of Kohler Uninterruptible Power is adequately protected under the circumstances

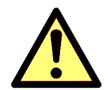

**CAUTION:** The UPS system may contain batteries which must be re-charged for a minimum of 24 hours every six months to prevent deep-discharging. Batteries that have been, for whatever reason, deeply-discharged are not covered by the warranty.

# 2.7 Extended Warranty

The Standard Warranty may be enhanced by protecting the UPS with an Extended Warranty Agreement (maintenance contract). An Extended Warranty Agreement enhances the standard warranty by providing:

- · Regular preventative maintenance inspections
- Guaranteed speed of response to operational problems
- 24 hour telephone support
- · Fully comprehensive (excluding batteries) cover

# 2.8 Additional Service/Maintenance Support

If you are interested in obtaining an extended warranty for your Kohler PW 1000 (1-3kVA), or require service/maintenance support for any other UPS you may have, please contact Kohler Uninterruptible Power at the following address:

#### UK

| www.kohler-ups.co.uk          | Kohler Uninterruptible Power web site                      |
|-------------------------------|------------------------------------------------------------|
| ukservice.ups@kohler.com      | Service department – booking service, fault reporting etc. |
| ukservicesales.ups@kohler.com | Extended warranty agreements etc                           |

#### IRELAND

| www.kohler-ups.ie     | Kohler Uninterruptible Power web site                              |
|-----------------------|--------------------------------------------------------------------|
| ieinfo.ups@kohler.com | Service department, technical queries, hardware sales and extended |
|                       | warranty agreements                                                |

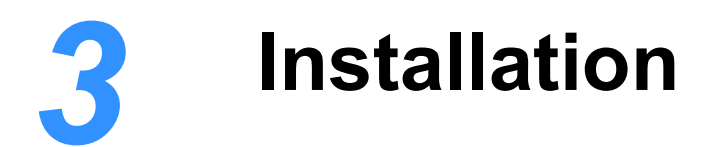

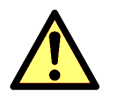

CAUTION: Read the safety information contained in Chapter 1 before installing the UPS.

# 3.1 Unpacking the UPS equipment

The manufacturer has designed robust packaging for your product to help ensure it reaches you in good order; however, accidents and damage may sometimes occur during shipment. You should inspect the UPS carefully upon receipt and if there are signs of damage you must inform the carrier and dealer immediately.

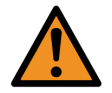

**WARNING:** Under no circumstances should you connect electrical power to a damaged unit or attempt to start it using its internal batteries.

Save any recyclable packaging for re-use or dispose of it appropriately and correctly.

- 1. Remove the UPS from the packing carton.
- 2. Check the package contents. The standard unit includes:
  - a) User Manual.
  - b) IEC output cables (for UPS with IEC sockets only).
  - c) IEC input power cable (for UPS with IEC sockets only).
  - d) A UPS accessories kit which allows the UPS to be configured for Tower or Rack installation.
- 3. Before proceeding, check the data plate on the rear of the UPS and verify that the unit's voltage and power ratings comply with the equipment order details. Contact the dealer immediately if this is incorrect.

# 3.2 Selecting a suitable installation location

As the UPS weighs several kilograms, the location where it is to be installed must be able to safely support its weight.

To ensure correct operation and a long service life, always install the UPS in accordance with the following environmental standards:

- The ambient temperature and humidity must be within the limits specified in Chapter 8 of this manual. The battery temperature must be maintained at 20°C to ensure its lifespan is not reduced
- The UPS is not designed for outdoor use
- The installed location must be clean, dry and free of excessive dust
- · The UPS must not be installed in a corrosive environment or in the vicinity of flammable items
- The ventilation grills at the front of the UPS and extractor fans at the rear of the UPS must not be obstructed
- The UPS equipment must be installed with the clearances illustrated in Figure 3.2 as a minimum

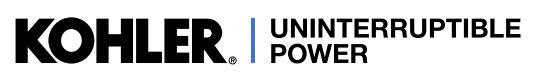

#### 3.2.1 Clearances

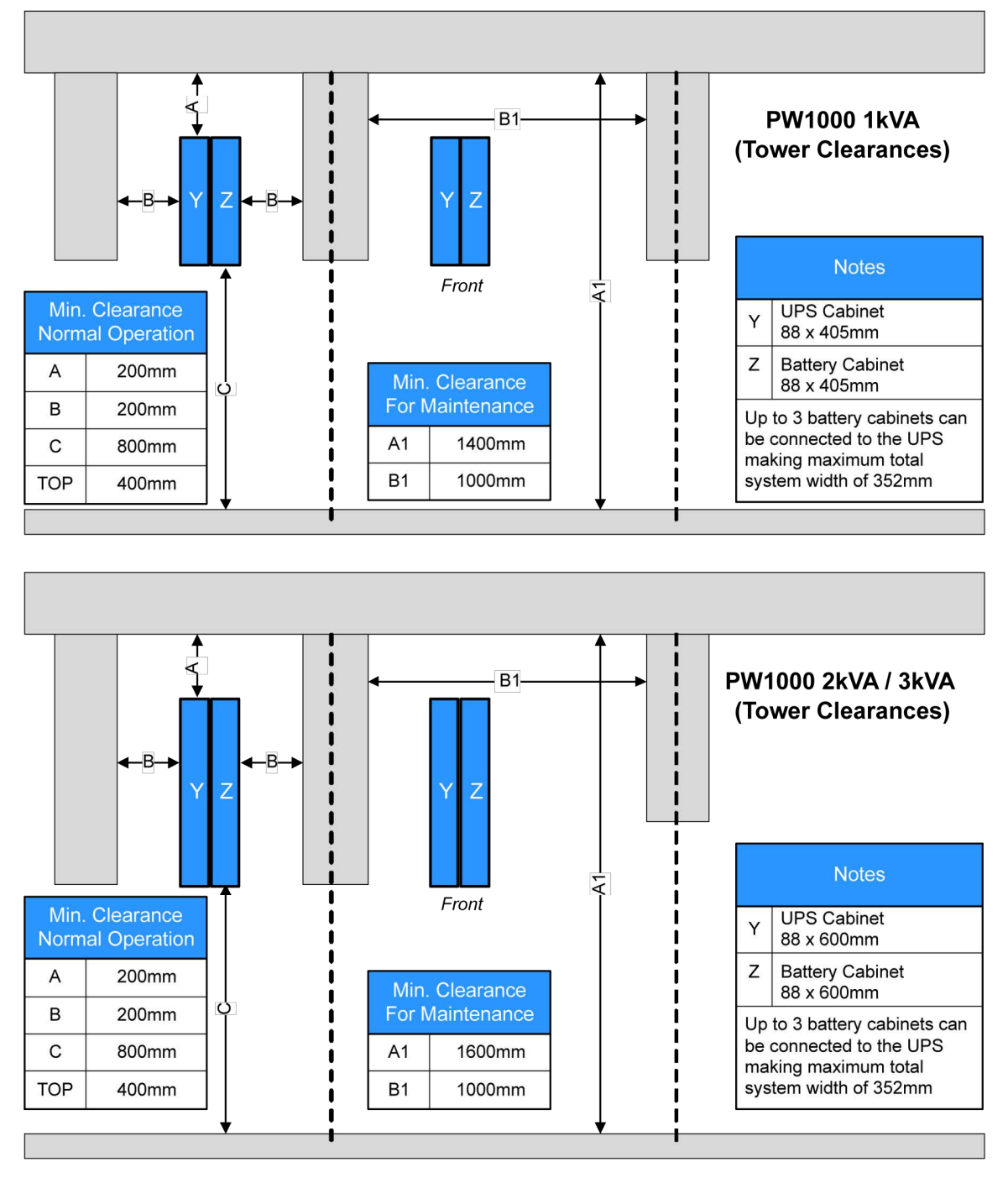

#### Figure 3.1 Tower installation clearances

Figure 3.1 shows the required clearances when planning a PW1000 tower installation. The total width of the system hardware can range from 88mm, for a stand-alone UPS cabinet, up to 352mm where the maximum of three (optional) battery cabinets are attached to the UPS cabinet – only one battery cabinet shown in the diagram above.

The left hand diagrams show the 'operating' clearances necessary to provide adequate cooling. For maintenance, at least 800mm side access is required, and where necessary the cables connected to the UPS should be made sufficiently long to allow the UPS to manoeuvred to a position where the clearances shown in the right hand diagrams are obtainable.

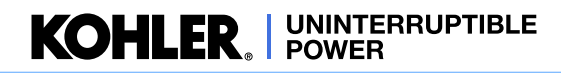

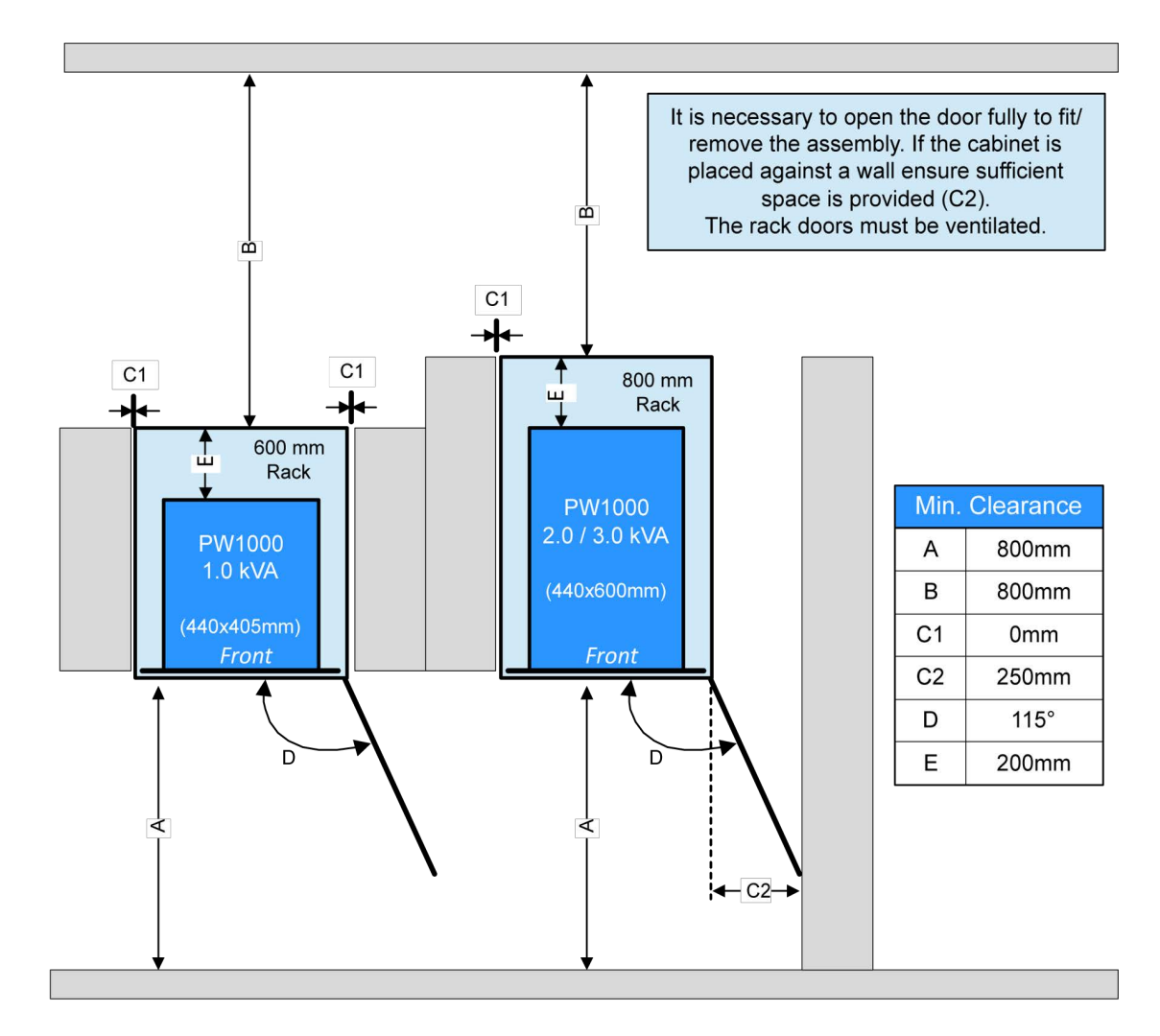

#### Figure 3.2 Rack mounted installation clearances

When the UPS is rack-mounted a minimum of 200mm should be available between the rear of the UPS and the back of the rack cabinet to enable adequate ventilation and provide space for cabling. It is permissible to install the PW1000 1kVA model in a cabinet with a depth of 600mm, although this will only provide 195mm rear clearance rather than the desired 200mm shown in the above diagram.

The rack cabinet must have a ventilated door and a minimum clearance of 800mm must be provided at the front and rear of the cabinet to allow full UPS access for installation and maintenance.

# 3.3 Assembling the UPS mounting hardware

#### 3.3.1 Hardware accessories pack

The accessories pack which is shipped inside the UPS packing carton contains all the hardware required to safely install your UPS as a tower or rack-mounted system.

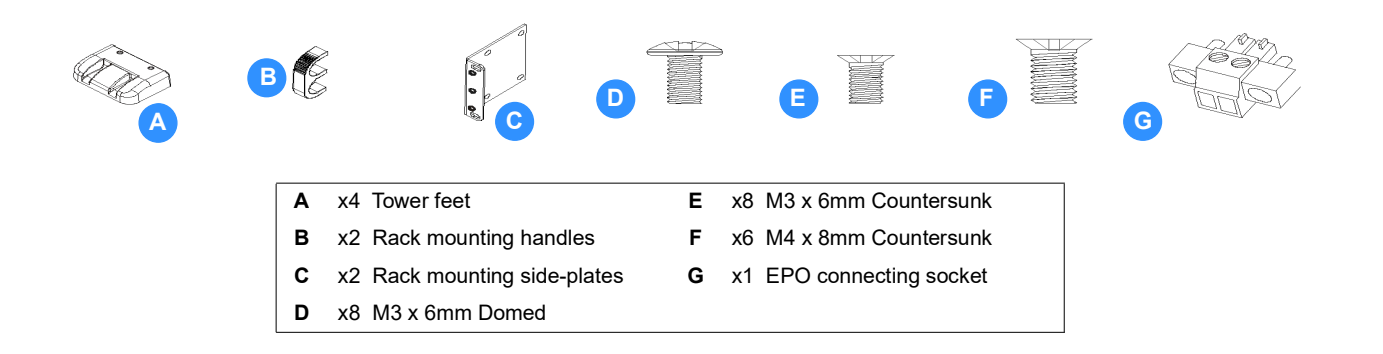

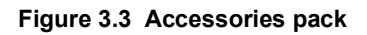

#### 3.3.2 Stand-alone Tower assembly

Turn the UPS on its side and, using screws (D) provided, attach the four tower feet (A) to the base of the enclosure as shown in Figure 3.4.

> Note: You will have to remove the M3 screws already fitted to the UPS side panels in order to make way for the new feet attachments.

- 4. Carefully lift the assembly and stand it on its feet.
- 5. If necessary, rotate the UPS LCD control panel so that it is correctly orientated. To achieve this, carefully pull the control panel forward to unclip it from its mounting, rotate it to the correct angle, then relocate it and press it back into place.
- 6. This completes the tower hardware configuration.

#### 3.3.3 Rack installation

The PowerWAVE 1000 (1-3kVA) UPS and battery enclosure(s) can be installed on adjustable mounting rails fitted in a standard 19 inch rack. If the UPS is to be connected to an external batteries, you should install the battery cabinet(s) immediately below the UPS following the same procedure as for mounting the UPS. The UPS/Battery enclosures are then connected together using the supplied cable.

Due to their relative weights, it is preferable to mount UPS and battery enclosures near the bottom of the rack.

**Key Point:** Always mount the batteries below the UPS and as far away from other heat-generating sources as possible.

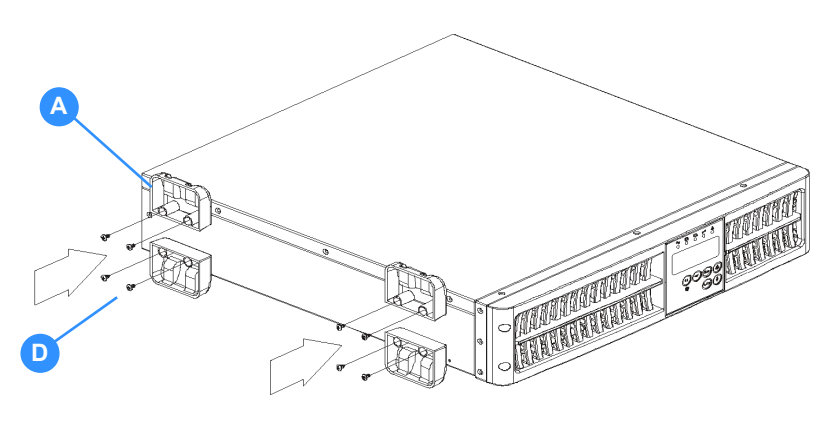

Figure 3.4 Tower assembly

#### KOHLER. UNINTERRUPTIBLE POWER

#### **Rack mounting handles**

When rack-mounting the UPS, mounting handles are attached to the front of both side of the UPS. These are used to help you when inserting/removing the UPS and also provide a means of securing the UPS once it is in position.

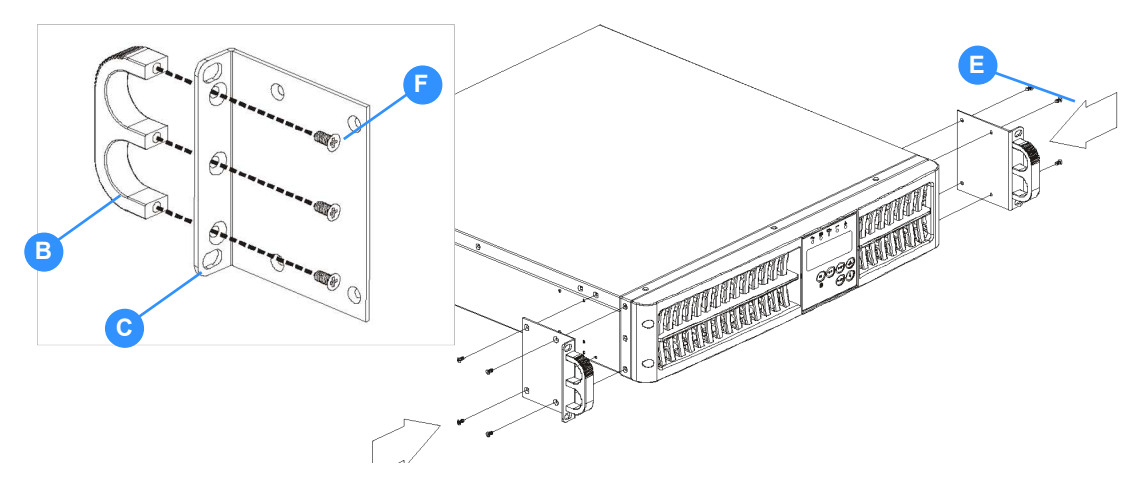

#### Figure 3.5 Rack mounting handles

- 1. Attach the rack-mounting handles (B) to the side-plates (C) using three M4x8mm countersunk screws (F).
- 2. Secure the side-plates to the front of both sides of the UPS, as shown, using four M3x6mm countersunk screws (E). Note: You will have to remove the M3 screws already fitted to the UPS side panels in order to make way for the new handle attachments.

#### Adjustable mounting rails

Figure 3.6 illustrates the components contained in the supplied rack-mounting rail kit.

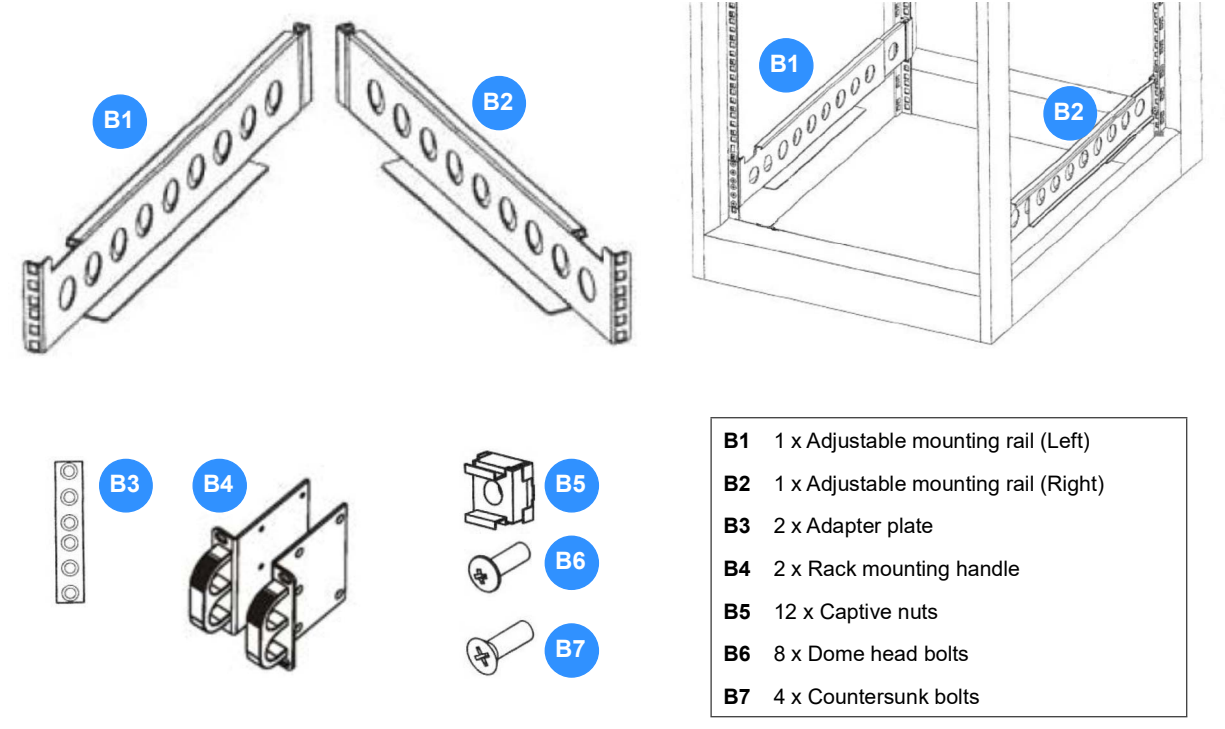

Figure 3.6 UPS Rack mounting kit

The adjustable mounting rail kit contains a pair of mounting rails (left and right handed) that are fitted to each side of the cabinet and secured by two screws – front and back. The length of the rails is adjustable between 543 mm and 925 mm, making them compatible with most standard 19 inch rack assemblies of 600 mm to 900 mm depth.

- 1. Extend the adjustable mounting rail and hold in place (see Figure 3.6).
- 2. Align the two holes in the back of the adjustable mounting rail with the holes in the cabinet's vertical fixing rail (see Figure 3.7).
- 3. Identify and mark the two vertical fixing rail holes to which the adjustable mounting rail is to be fixed.
- 4. Clip captive nuts (B5) to the two vertical fixing rails holes identified above.
- 5. Secure the rear of the adjustable mounting rail to the vertical fixing rail using two dome headed bolts (B6).
- 6. With the rear of the adjustable mounting rail secured in place, and the adjustable mounting rail extended, identify the four fixing points that will align with the equipment mounting handles and clip four captive nuts to the required fixing points.
- 7. Secure the adjustable mounting rail to the rack's front vertical fixing rail using two countersunk bolts (B7) and adapter plate (B3) (see Figure 3.8).
- 8. Repeat the above steps to fit the second adjustable mounting rail.

**WARNING:** The UPS / Battery enclosure is heavy. When lifting the equipment ensure that adequate manpower is available and any mechanical lifting aids are suitable for the weights involved.

**WARNING:** When inserting the enclosure into the rack ensure that it is held level. If it is inserted at an angle it could pivot about the back of the mounting rail runners if the front of the enclosure is tilted upwards.

Adjustable rail

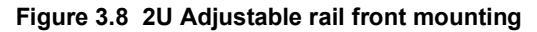

9. When both mounting rails are fitted, carefully insert the UPS / Battery enclosure into the rack so that it rests correctly on the rails. Then secure it in place using the four dome head bolts (B6) as shown in Figure 3.8.

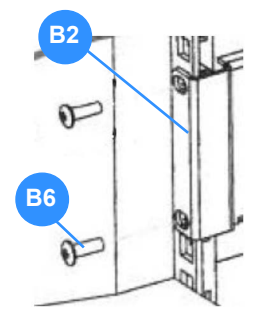

Figure 3.7

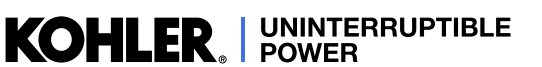

KOHLER. UNINTERRUPTIBLE POWER

# 3.4 Assembling the external battery cabinet mounting hardware

If an optional external battery cabinet is included as part of the UPS system it can be installed in one of three ways:

- · as a stand-alone tower unit located adjacent to, but independent of, the UPS cabinet
- as a 'combined tower,' where the battery cabinet is attached to the UPS cabinet to form a single tower assembly
- · rack-mounted immediately below the UPS cabinet

The hardware accessories pack which is shipped inside the packing carton contains all the hardware required to safely install the battery cabinet using either of these methods.

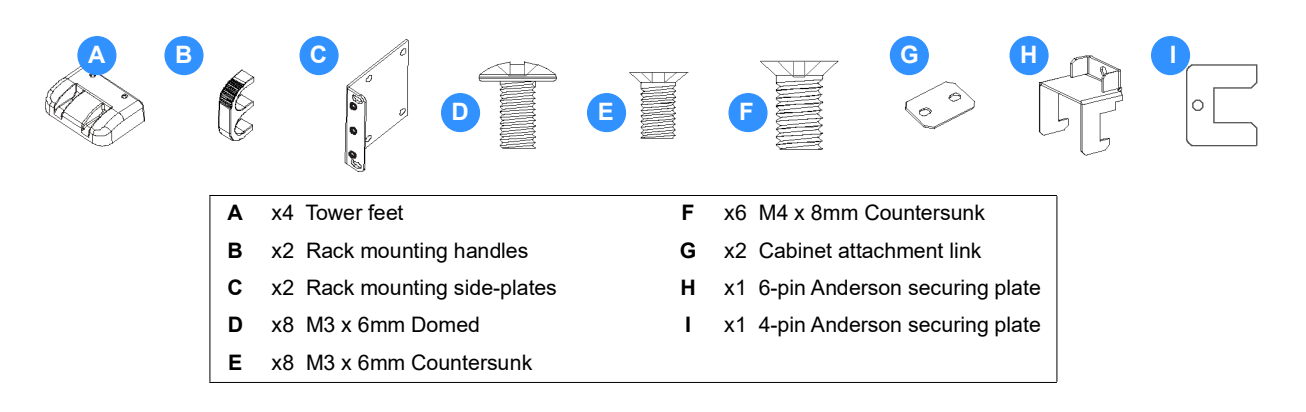

#### Figure 3.9 External battery cabinet hardware kit

#### 3.4.1 Stand-alone tower installation

- 1. Attach the four tower feet to the base of the cabinet in the same manner described in paragraph 3.3.2 for the main UPS cabinet.
- 2. Stand the battery cabinet on its feet and place it adjacent to the UPS cabinet, as shown below.

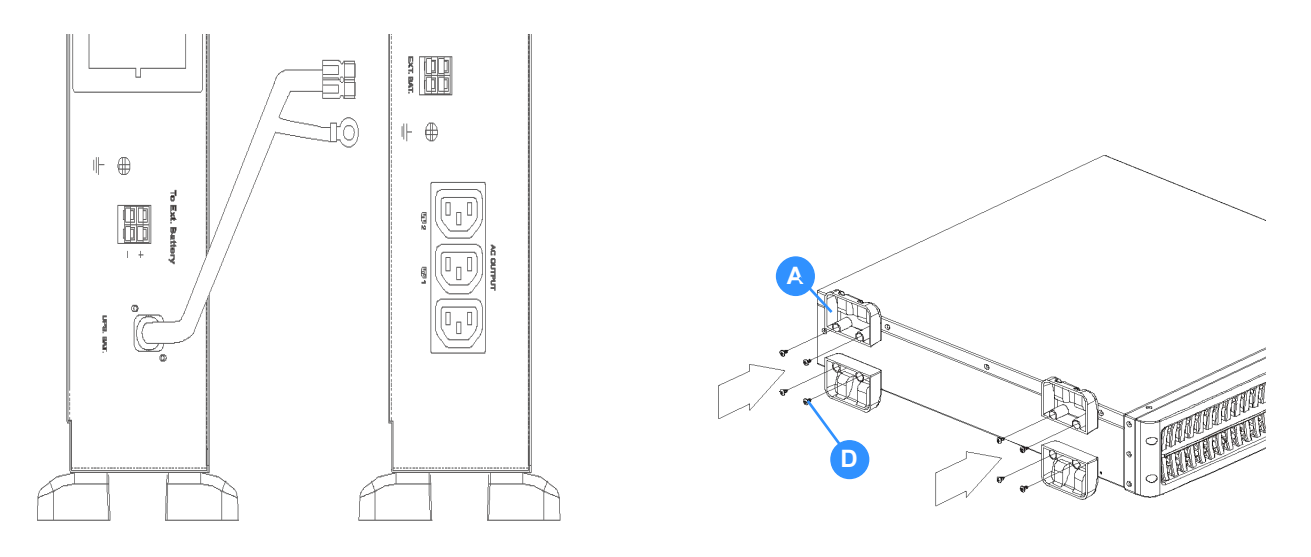

Figure 3.10 Battery cabinet tower assembly

#### Connect the battery cabinet to the UPS

- 1. On the UPS back panel, remove the screw securing the hinged battery connector cover plate and let the cover plate fall open.
- 2. Connect the DC cable from the battery cabinet to the external battery connector on the back of the UPS cabinet.
- 3. With the battery cable inserted, fit the Anderson securing plate over the battery connector plug.
- 4. Attach the Anderson securing plate (H) or (I) to the UPS back panel using the screw you previously removed from the hinged cover plate.
- 5. Remove the screw from the protective earth terminal on the UPS rear panel.
- 6. Connect the earth tail from the DC cable to the UPS cabinet chassis earth.
- 7. This completes the mechanical installation.

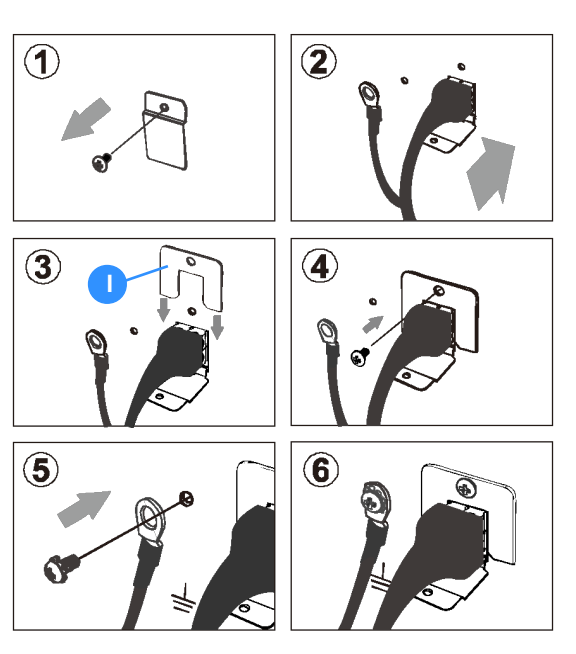

Figure 3.11 Battery cable connection

#### 3.4.2 Combined tower installation

Figure 3.12 shows the method used to join the battery cabinet to the UPS cabinet. This entails fitting a small cabinet attachment link (G) between the cabinets at the top and bottom and only fitting the feet to the cabinets' outer-edge. Proceed as follows:

1. Determine which side the battery cabinet is to be installed relative to the UPS cabinet (either side is permissible).

Remove the centre screws from mid-way along the cabinet inner-sides where the attachment links (G) are to be fitted. Note that a link is fitted to the top and bottom of the cabinets, as shown in Figure 3.12.

- 2. Lay the battery cabinet on its side and attach the feet to its outer edge only Figure 3.10.
- 3. With the battery cabinet still on its side (with the feet pointing downwards), carefully place the UPS cabinet on top of the battery cabinet and fit the two attachment links using the supplied dome-headed screws (D). Ensure that the front of the cabinets are correctly aligned before you fully tighten the screws.
- 4. With the two cabinets now firmly held together, fit the two outer feet to the UPS cabinet.

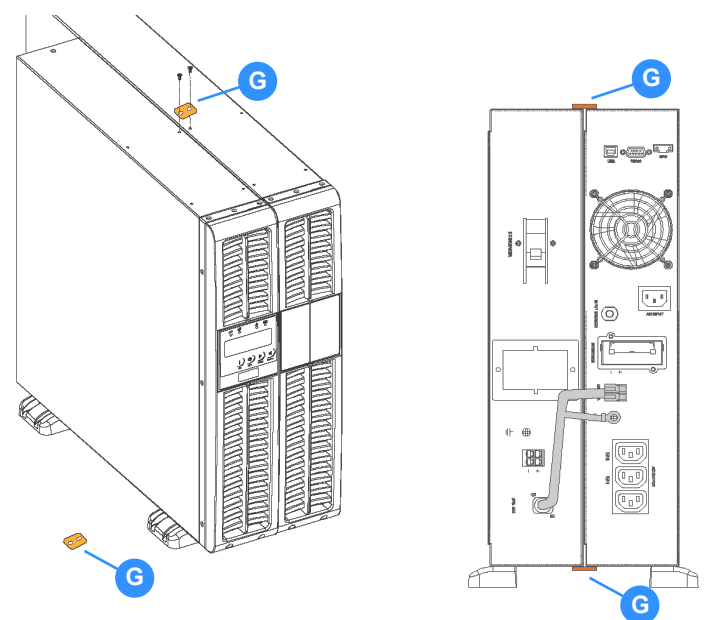

Figure 3.12 Combined tower installation

- 5. Carefully stand the assembled tower upright and move to its intended installation location.
- Connect the battery cables to the UPS as described above and illustrated in Figure 3.11.
- 6. This completes the mechanical installation.

#### KOHLER. UNINTERRUPTIBLE POWER

#### 3.4.3 Rack installation

When the battery cabinet is rack-mounted, install in the same manner used to install the UPS (see paragraph 3.3.3).

# 3.5 Electrical installation

Carry out the following electrical installation procedure once the UPS, and external battery cabinet where applicable, have been mechanically installed at their intended location.

1. Connect the UPS AC INPUT power socket to the utility mains supply using the supplied power cable.

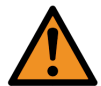

**WARNING:** Do not disconnect the power cable while the UPS is operating as the cable provides the UPS protective earth connection.

If an external battery cabinet is used, connect the battery power cable and protective earth cable to the UPS as shown in Figure 3.11.

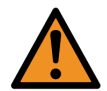

**WARNING:** Ensure you use the correct external battery cabinet. The 1kVA UPS uses a 36V external battery pack whereas the 2kVA/3kVA UPS uses a 72V battery pack.

- 2. If the UPS is installed in an equipment rack, connect a protective earth bonding cable between the rack and the UPS earth screw located adjacent to the battery connector Figure 2.7.
- 3. The optional UPS communications card and other optional facilities, such as the emergency power off cables, can be connected at this stage or installed later (see Chapter 7 for details)

# 3.6 Initial UPS power-up and commissioning

The UPS operating parameters are set to default values by the manufacturer. These basic settings can be changed to suit a particular site or application requirements using the following commissioning procedure.

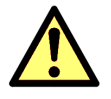

**CAUTION:** The commissioning procedure must be carried out by an electrically-trained engineer.

- 1. If the load equipment is connected to the UPS, either disconnect it or ensure that the load power switches are OFF.
- 2. Connect utility mains power to the UPS and turn on the UPS following the instructions in paragraph 4.2.1, but do not connect power to the load at this stage.
- 3. Scroll through the Functions menu, as described in paragraph 4.5.3, and make a note of any operating parameters that require changing.
- 4. Make any required operating parameter changes as described in paragraph 4.5.4.
- 5. Turn off the UPS (paragraph 4.2.2) but leave the utility mains connected for at least four hours to charge the battery.
- 6. Once the battery is charged, turn on the UPS and carry out a battery test as described in paragraph 4.5.2.
- 7. If the battery test is successful, the UPS can be brought into operation.

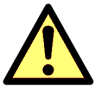

**CAUTION:** We recommend that the battery is charged for further 4 hours before you connect any missioncritical load to the UPS. This is to ensure that the battery is charged to a level that enables the UPS to perform to its full specification.

- 8. Check all metered parameters to ascertain that the input/battery/output indications are correct.
- 9. Congratulations. Your UPS is now fully operational and providing protected power for your load.

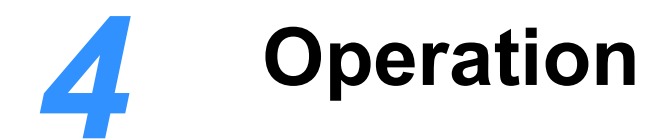

# 4.1 Introduction

This chapter describes the UPS operating and set-up procedures.

The UPS is essentially a 'plug-and-play' unit and does not require a trained operator to turn it off and on.

Set-up procedures are included in this chapter to enable you to re-configure the UPS operating parameters to suit particular local requirements. The factory default settings are satisfactory for the majority of installations, but if you find it necessary to makes any adjustments this should be done before the UPS is put into service.

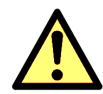

**CAUTION:** If adjustment is necessary it should be carried out by an electrically-trained engineer who is aware of the effects on the system of any changes made.

#### **UPS Operating procedures**

- How to start the UPS (from utility mains) see paragraph 4.2.1
- How to start the UPS (from battery) see paragraph 4.2.2
- How the monitor the UPS input/output operating conditions see paragraph 4.2.3
- How to turn off the UPS (from ON INVERTER or ECO Mode) see paragraph 4.3.1
- How to turn off the UPS (from ON BATTERY Mode) see paragraph 4.3.2
- How to disable the alarm buzzer operation see paragraph 4.5.1
- How to perform a battery test see paragraph 4.5.2

#### **UPS Set-up procedures**

- Functions menu see paragraph 4.5.3
- Operating parameters setting menu see paragraph 4.5.4

KOHLER. UNINTERRUPTIBLE POWER

# 4.2 UPS start-up procedures

#### 4.2.1 How to start the UPS (from utility mains)

- 1. Connect the UPS AC INPUT to the utility mains supply using the power cable provided.
- 2. Ensure that the UPS output circuit breakers and battery breaker in the external battery cabinet (if used) are closed.
- Connect the load equipment to the UPS AC OUTPUT power outlets we recommend that the individual load power switches are turned OFF at this stage.
- 4. Turn ON the UPS utility mains supply.
  - a) The UPS control system will boot-up and initially turn on all the LEDs and LCD symbols.
     (If the UPS fails to power-up, check that the input breaker is closed on the back of the unit.)
  - b) After a few seconds the UPS fans will start, and the LEDs and LCD symbols will extinguish.
  - c) This will be followed by the default UPS OFF screen. The LCD mimic should indicate the UPS OFF mode and the only active LED should be the green input mains LED (as shown here).
- 5. Verify that the indicated utility supply voltage is correct.
- 6. Press and hold the 0N button until the buzzer beeps twice (1-2 seconds).
  - a) UPS should turn ON.
- 7. IF THE UPS IS SET TO OPERATE IN ON INVERTER MODE (standard):
  - a) The LCD mimic diagram should change to indicate the ON INVERTER mode.
  - b) The two programmable power outlet LED indicators should change to Green.
- 8. IF THE UPS IS SET TO OPERATE IN ECO MODE:
  - a) The UPS should turn ON, as above, then after approximately 5 seconds the LCD mimic diagram should change to indicate the 0N BYPASS mode.
  - b) The yellow BYPASS LED should turn on.
- 9. Check the UPS output voltage and frequency on the LCD meter.
- 10. Although not essential, we advise that you perform a battery test before you turn on the load to ensure that the UPS batteries perform correctly. The battery test procedure is detailed in paragraph 4.5.2.
- 11. If the battery test is satisfactory, and UPS output voltage is correct, turn ON the load power switches.
- 12. Check the UPS output current and percentage load on the LCD meter.
- 13. The UPS is now fully operational and providing uninterruptible\* power to your load equipment.

\*If the UPS is operating in EC0 mode there will be a slight break in the supply if the utility mains fails while the UPS switches to the 0N BATTERY mode.

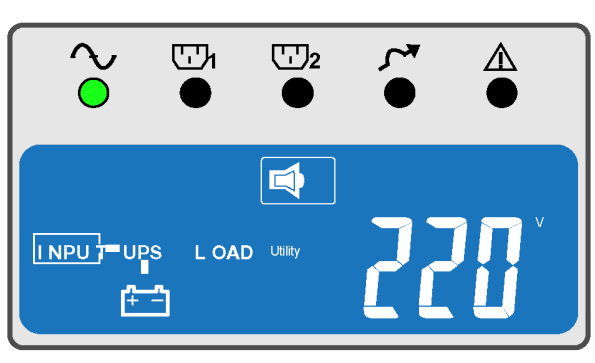

Figure 4.1

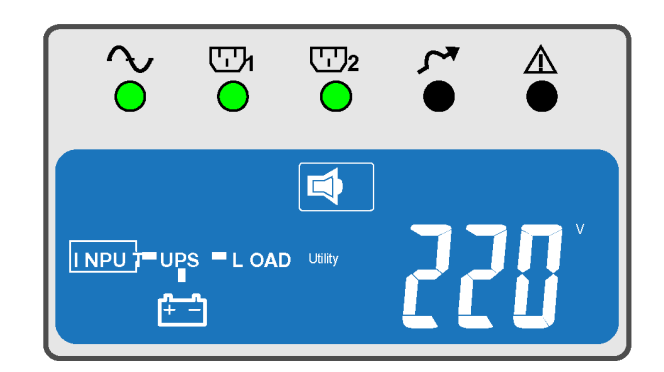

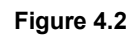

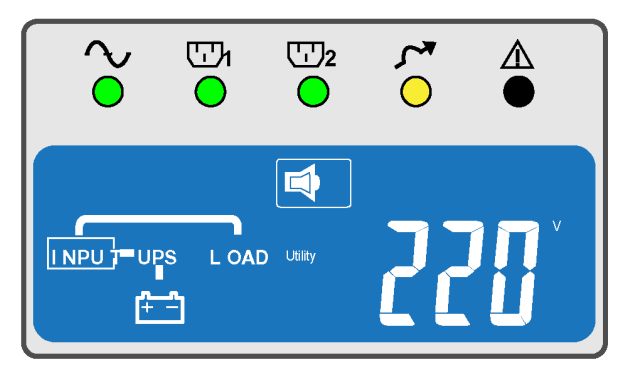

Figure 4.3

# 4.2.2 How to start the UPS (from battery)

If there is no utility mains power available, the UPS can be started directly from battery power. This requires the battery to be fully charged and should only be attempted if the battery has previously been on charge for at least four hours.

Note: Depending on the load demand the UPS will only function on battery for a short time unless the utility mains supply is connected.

- 1. Connect the load equipment to the UPS AC OUTPUT power outlets we recommend that the individual load power switches are turned OFF at this stage.
- 2. Ensure that the UPS output circuit breakers and battery breaker in the external battery cabinet (if used) are closed.
- 3. Press and hold the ON button for approximately three seconds, until the buzzer beeps twice, then release it.
- 4. Within a further ten seconds, press and hold the ON button once again (for 3 seconds), until the buzzer sounds another two beeps.

Note: If you fail to press the ON button for the second time within the allowed ten seconds the UPS will shut down and you will have to start the procedure again.

- a) The UPS control system will boot-up and initially turn on all the LEDs and LCD symbols for approximately one second.
- b) After approximately five seconds the UPS fans will start, and the LEDs and LCD symbols will extinguish.
- 5. This will be followed by the default UPS ON BATTERY screen.
  - a) The LCD mimic diagram should change to indicate the ON BATTERY mode.
  - b) The two green programmable power outlet LEDs should turn on.
  - c) The utility mains status LED should remain OFF.
  - d) The Utility Abnormal icon should be displayed on the LCD screen.
  - e) The alarm buzzer will beep once per second to inform you that the battery is discharging.
- 6. Check the UPS output voltage and frequency on the LCD meter.
- 7. Turn ON the individual load power switches.
- 8. Check the UPS output current and percentage load on the LCD meter.
- 9. The UPS is now fully operational in its ON BATTERY mode.

CAUTION: Restore the UPS

**CAUTION:** Restore the UPS utility mains supply as soon as possible.

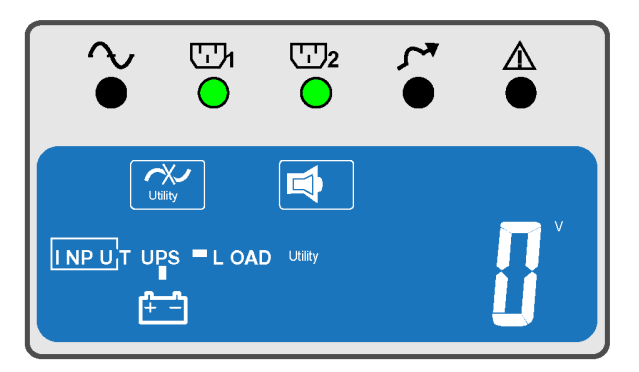

KOHLER. UNINTERRUPTIBLE POWER

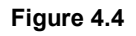

# 4.2.3 How the monitor the UPS input/output operating conditions

When the UPS is turned ON, you can use the DOWN and UP buttons to scroll through the measurement display screens. The display sequence is as numbered in the table below and loops around in either direction.

| 1 | Utility Voltage (V)    | 4 | Inverter Frequency (Hz) | 7 | Battery Voltage (V)     |
|---|------------------------|---|-------------------------|---|-------------------------|
| 2 | Utility Frequency (Hz) | 5 | Inverter Load %         | 8 | Battery Autonomy (mins) |
| 3 | Inverter voltage (V)   | 6 | Inverter Load (A)       | 9 | UPS Temperature (°C)    |

A rectangular box appears around the INPUT, LOAD and BATTERY icons to indicate which is associated with the meter display, as Illustrated in the examples below.

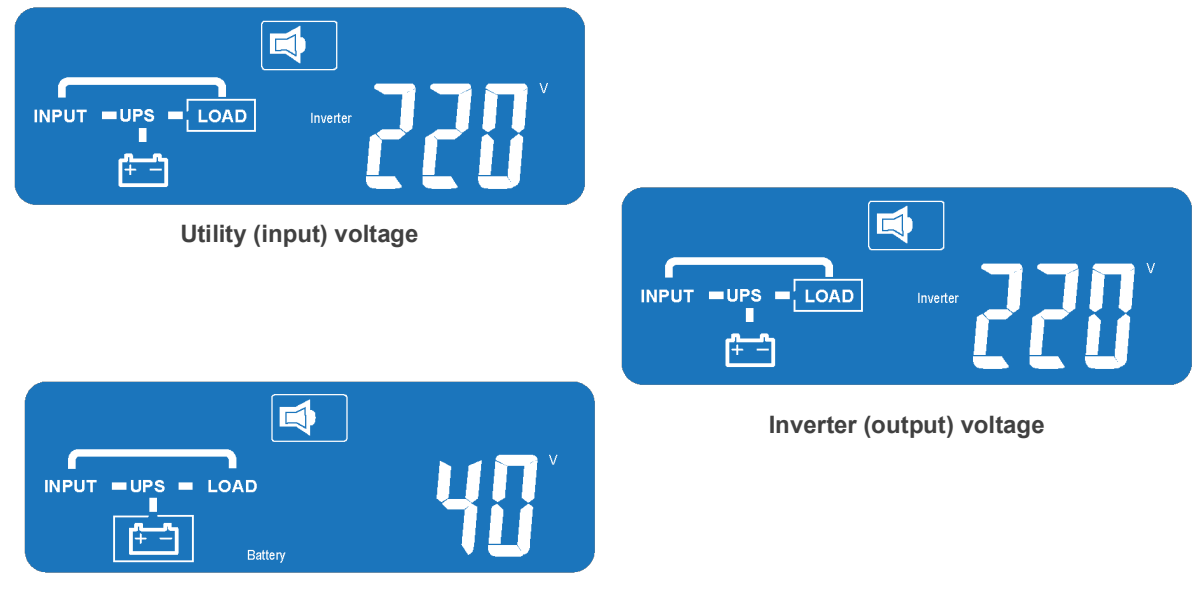

Battery (charge) voltage

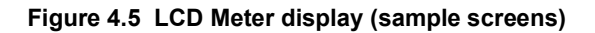

#### 4.3.1 How to turn off the UPS (from ON INVERTER or ECO Mode)

Use this procedure to shut down the UPS when it is operating in the ON INVERTER or ECO mode.

- 1. Press and hold the 0FF button for approximately 5 seconds.
  - a) The UPS will disconnect the load power and the two programmable power outlet LED indicators should turn OFF.
  - b) The utility input mains LED should remain ON.
  - c) The LCD mimic should indicate the UPS 0FF mode, which shows that the battery is still being charged from the utility mains.
  - d) The cooling fans will remain running.
- 2. Disconnect (or turn OFF) the Utility input supply.
  - a) All LED indicators and the LCD panel will turn off.
    - b) The cooling fans will stop.
- 3. The UPS is now totally shut down.

# 

ᡣᠠ

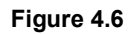

[1]2

∕∖

**KOHLER** UNINTERRUPTIBLE

#### 4.3.2 How to turn off the UPS (from ON BATTERY Mode)

Use this procedure to shut down the UPS when it is operating in the ON BATTERY mode.

- 1. Press and hold the OFF button for approximately 5 seconds.
  - a) The UPS will disconnect the load power. and the two programmable power outlet LED indicators should turn OFF.
  - b) All LED indicators and the LCD panel will turn off.
  - c) The cooling fans will remain running for approximately 10 seconds and then shut down.
- 2. The UPS is now totally shut down.

# 4.4 Manual load transfer between inverter and bypass

Use this procedure to manually transfer the load between the inverter and bypass.

- With the UPS operating ON INVERTER, transfer the load to bypass by pressing the ON and UP buttons simultaneously for three seconds.
  - a) The load will transfer to bypass.
  - b) The BYPASS LED will flash off/on.
  - c) The buzzer will beep at approximately 3 second intervals.
- 2. To transfer the load from bypass to inverter repeat the process by pressing the ON and UP buttons simultaneously for three seconds.
  - a) The load will transfer to inverter
  - b) The BYPASS LED will turn off
  - c) The buzzer alarm will silence.

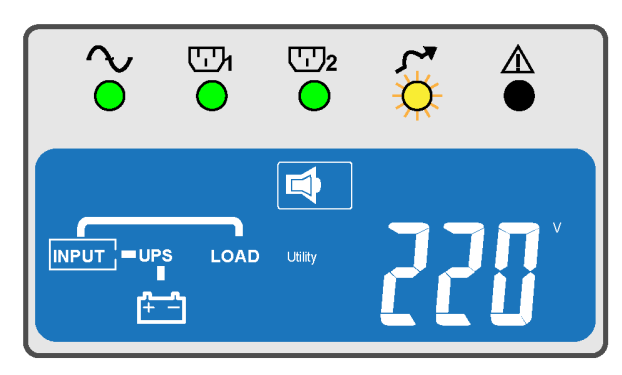

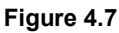

# KOHLER. UNINTERRUPTIBLE POWER

# 4.5 Functions menu

#### 4.5.1 How to disable the alarm buzzer operation

If an alarm condition arises, the buzzer can be silenced by briefly pressing the ON button. However there may be circumstances where you would like to disable the buzzer permanently.

- 1. With the UPS running, press the FUNCTION button. This will take you immediately to the Buzzer ON/OFF screen.
- 2. Press the UP button to change the Buzzer operational status between OFF-ON, as required. A cross (X) appears next to the buzzer icon when it is disabled.

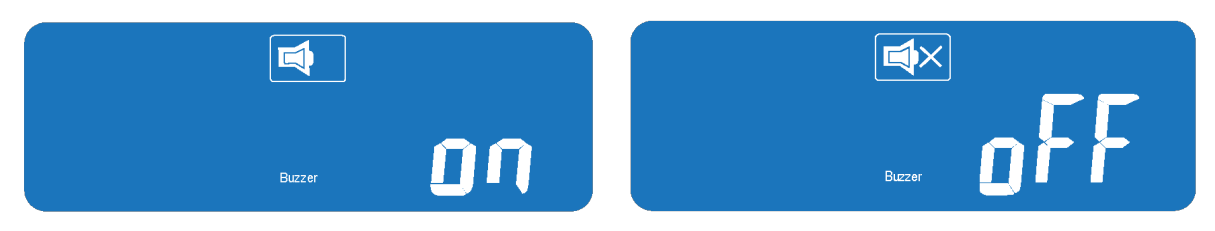

#### Figure 4.8 Buzzer ON/OFF

3. When the required status is displayed, press the FUNCTION button to return to the default LCD screen.

#### 4.5.2 How to perform a battery test

When a battery test is performed, the UPS operates in ON BATTERY mode for 10 seconds to monitor the battery performance. If the battery doesn't satisfy the test criteria a fault is displayed on the LCD panel.

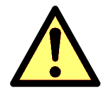

**CAUTION:** The battery must be fully charged before you select a battery test. Do not initiate the test until the UPS has been switched on with the battery being charged for at least four hours.

- 1. With the UPS turned ON, press the FUNCTION button twice. This will take you to the Battery Test screen, which will indicate that the battery test is OFF.
- 2. Press the UP button to start the battery test.
- 3. During the test, the following indications should appear.
  - a) The warning buzzer will beep once per second (if the buzzer is enabled).
  - b) The LCD mimic will change to ON BATTERY mode.
  - c) The Testing flag to the left of the battery icon will flash off/on to indicate that the test is in progress.
  - d) The LCD returns to the Monitor menu during the battery test.
- 4. When the test is completed, the UPS will switch back to its normal operating mode and the following indications should appear.
  - a) The warning buzzer will stop.
  - b) The LCD mimic will change to 0N INVERTER mode. [or EC0 mode if selected]
  - c) The Testing flag to the left of the battery will turn off.
  - d) The LCD remains indicating the battery autonomy.
- 5. The UPS is now operating in its normal operating mode and the LCD metering can be selected as normal, using the UP and DOWN buttons.

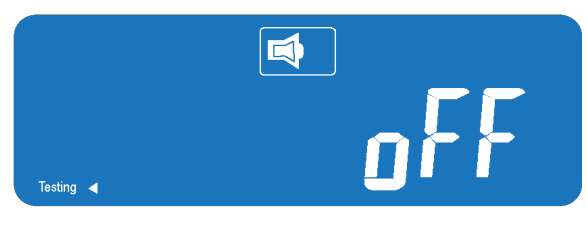

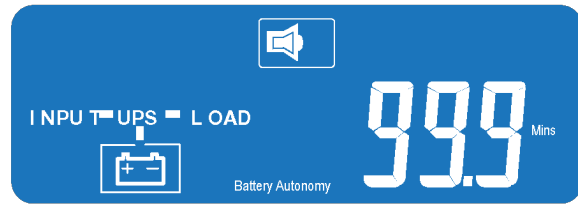

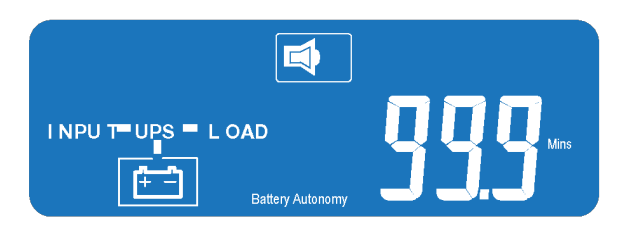

Figure 4.9 Battery Test

# KOHLER. UNINTERRUPTIBLE POWER

#### 4.5.3 Functions menu

The Functions menu, shown in Figure 4.10, can be accessed when the UPS is operating by pressing the FUNCTION button. The menu allows the operator to enable/ disable the buzzer, initiate a battery test and observe (but not change) several UPS configuration set-up values.

Once the menu is open you can scroll down through the screens by pressing the DOWN button, as shown.

#### Buzzer:

Allows the UPS buzzer to be enabled or disabled. This is described in detail in paragraph 4.5.1.

#### Testing:

Initiates a battery test by switching the UPS to 0N BATTERY mode for 10 minutes and monitoring the battery performance. This is described in detail in paragraph 4.5.2.

#### Bypass Voltage Window:

Displays the bypass voltage window setting. This shows the acceptable bypass voltage range that can be connected to the load when the UPS is operating 0N BYPASS and can be either Lo ( $\pm$ 15%)or Hi ( $\pm$ 10%). This percentage relates to the set inverter operating voltage – for example, if the inverter voltage setting is 230V the bypass sensitivity Lo range is 230V  $\pm$ 15%, i.e., 195.5-264.5V.

#### Bypass Frequency Window:

Displays the bypass frequency window to which the inverter will synchronise, which is either I  $[\pm 1Hz]$  or **3**  $[\pm 3Hz]$ .

#### Inverter Voltage:

Displays the selected inverter output voltage setting, which is either [200V], [208V], [220V], [230V] or [240V].

#### Mode:

Displays the selected UPS operating mode, which be either Std (standard) or Eco.

#### Inverter Voltage Adjustment:

Displays any applied output voltage offset adjustment, which can be either [-3%], [-2%], [-1%], [0%], [+1%], [+2%] or [+3%].

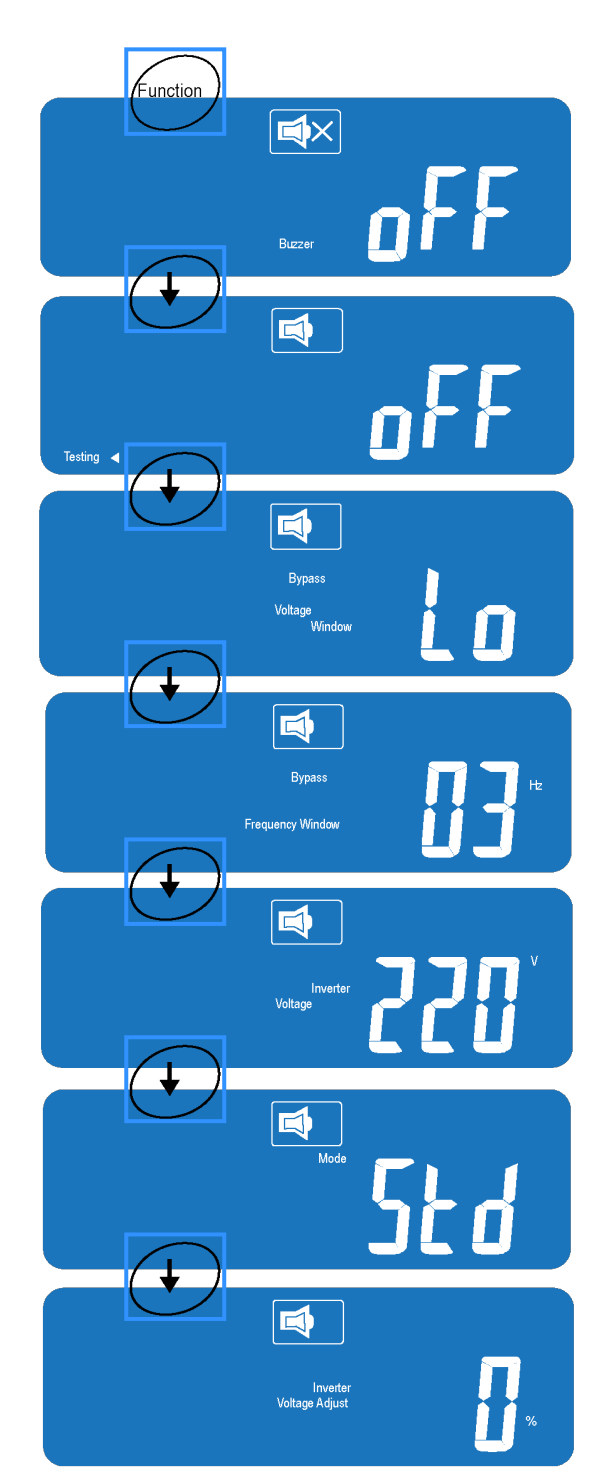

Figure 4.10 Functions menu

# 4.5.4 Operating parameters setting menu

Figure 4.11 shows the operating parameters than can be accessed and adjusted by the user.

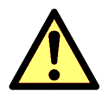

**CAUTION:** These parameters should be adjusted by an electrically-trained engineer who is aware of the effects on the system of any changes made.

- 1. Ensure that the UPS output is turned OFF.
- 2. To access the settings menu, press the ON and DOWN buttons simultaneously for three seconds, until the buzzer beeps twice.
- 3. Press the DOWN button repeatedly to scroll down to the parameter the you wish to change.
- 4. To change a parameter, press the UP button to scroll through the option range until the required value is shown.
- 5. To select the chosen value press the DOWN button.
  - This will temporarily store the value and scroll down to the next parameter menu screen.
- When you reach the final screen (Inverter Voltage Adjust), press the ENTER button.
  - a) Any changes are now saved.
  - b) The LCD return to its default screen
- Turn 0FF the UPS utility mains supply and allow 1 minute for the UPS electronics to fully power down.
- 8. When the utility mains power is next turned on, the UPS will operate with the new parameter settings applied.

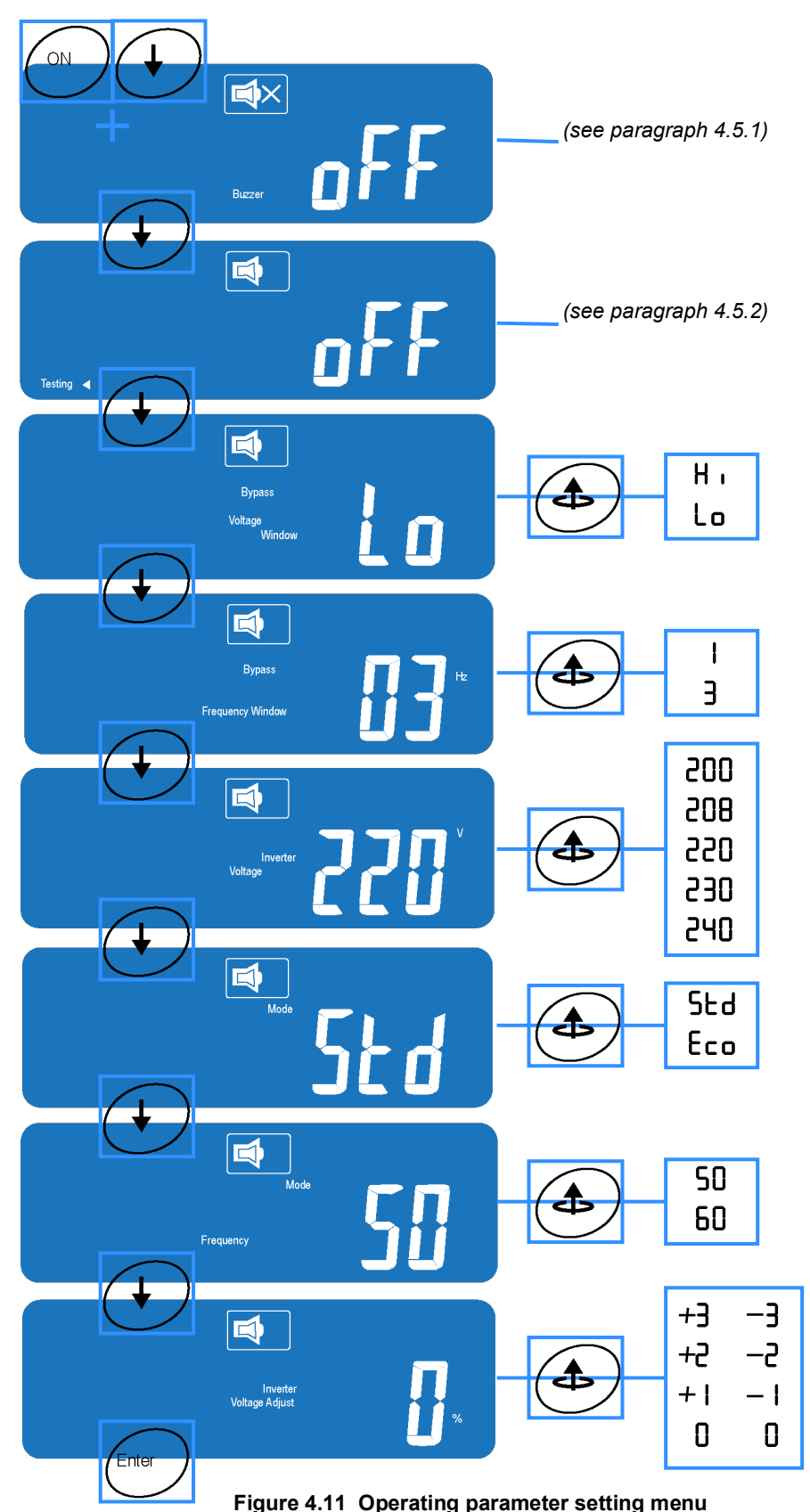

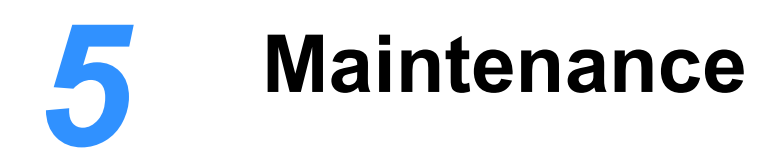

# 5.1 Introduction

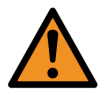

**WARNING:** Do not remove the covers from the UPS case. If you remove a cover from the UPS case you will be exposed to potentially lethal voltages.

The UPS does not contain any user-serviceable parts, so the day-to-day maintenance requirements are minimal other than to ensure that the environment in which the UPS is installed is kept cool and dust free. A clean, controlled operating environment will help maximise the useful working life and reliability of both the UPS and its batteries.

# 5.2 Scheduled maintenance

The UPS system and batteries should receive regular preventative maintenance from a trained engineer to maximise both the useful working life and system reliability. If the UPS is commissioned by a Kohler Uninterruptible Power service engineer, the engineer will leave a service record book with the UPS which will be used to log its full service history.

We recommend that the UPS system is maintained every six months by a Kohler Uninterruptible Power trained engineer or approved service agent, who will complete the following. Preventative maintenance inspections form an integral part of all Extended Warranty Agreements (maintenance contracts) offered by Kohler Uninterruptible Power

#### 5.2.1 Preventative maintenance inspection

During a preventative maintenance inspection a trained Kohler Uninterruptible Power engineer will check and validate:

- · Site environmental conditions
- · Integrity of the electrical installation
- · Cooling airflow
- · Load characteristics
- · Integrity of alarm and monitoring systems
- · Operation of all installed options
- · All stored event logs

#### 5.2.2 Battery maintenance and testing

The batteries should be inspected and tested every six months, depending on the ambient temperature.

The battery test takes approximately two minutes to complete and can be performed only if:

- There are no alarm conditions present.
- · The battery is fully charged.
- The UPS input mains supply is present.

The battery test procedure can be carried out from the UPS front panel and performed irrespective of the UPS operating mode (ON-INVERTER or ON-BYPASS/ECO) and whether or not the load is connected.

#### Battery disposal and recycling

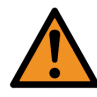

**WARNING:** Do not attempt to remove or replace the UPS battery yourself. If a battery is faulty ALWAYS seek assistance form Kohler Uninterruptible Power or one of its local service agents.

Batteries contain dangerous substances that can harm the environment if disposed of carelessly. If you have a faulty battery it should be checked and replaced by a trained Kohler Uninterruptible Power engineer who will dispose of any faulty batteries in accordance with any regulations set by local environmental waste disposal organisations.

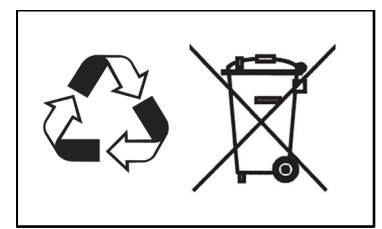

# **6** Troubleshooting

# 6.1 Introduction

If the UPS shuts down due to a fault condition, caused by an internal malfunction or severe overload, it might need to be reset to bring it back into operation – see paragraph 6.6. Depending on the nature of the fault, the UPS may either shut down entirely and disconnect the load supply or transfer the load to the internal bypass.

# 6.2 Fault identification

Unless there is a total UPS failure, the UPS will generally:

- illuminate the red FAULT LED
- display a Buzzer Code (error code) number on the LCD screen the code indication may be steady or flashing depending on other factors
- sound the audible warning alarm the audible warning may be cancelled by pressing the ON button briefly
- illuminate the warning symbols at the top of the LCD screen if applicable

#### 6.2.1 Error codes

| Bu | zzer Codes                                        |          |             |             |   |           |  |
|----|---------------------------------------------------|----------|-------------|-------------|---|-----------|--|
| 05 | Weak or faulty battery                            | $\sim$   | ら<br>い<br>し | <b>5</b> 2  | * | $\Lambda$ |  |
| 06 | Output short-circuited                            |          |             |             |   | •         |  |
| 07 | EPO Operated                                      |          |             |             |   |           |  |
| 11 | UPS Over temperature                              |          |             |             |   |           |  |
| 12 | Inverter overload                                 |          |             |             |   | Alarm     |  |
| 14 | Fan failure                                       |          | S LOAI      | C           |   |           |  |
| 28 | Bypass overload                                   | <u>e</u> | <u>-</u>    | Buzzer Code |   | 17        |  |
| 39 | Low input voltage (<160V) or disconnected battery |          |             | SHELOF GOUL |   |           |  |

#### 6.2.2 Audible warning alarm

| Audible Alarm (beeps)            |                                                                       |
|----------------------------------|-----------------------------------------------------------------------|
| Continuous beep                  | UPS Faulty, Inverter shut down, keypad error, all functions inhibited |
| Single beep every two seconds    | UPS Faulty, load continued to be supplied via inverter or bypass      |
| Single beep every second         | UPS On-Battery mode, battery discharging                              |
| Quick and short successive beeps | Battery low, nearing end of discharge                                 |
| Two quick and short beeps        | Confirm / RS232 port receiving.                                       |
| One quick and short beep         | Service Mode OK                                                       |

Figure 6.2 Audible warning alarm interpretation

Figure 6.1 LCD Fault Display (Fan failure example)

#### 6.2.3 Warning symbols

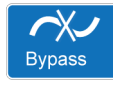

# Bypass input abnormal:

UPS fails to transfer to bypass, bypass abnormal in ECO mode

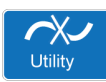

# Utility input abnormal:

The utility mains supply is outside the UPS pre-set operating window

| Wiring Fault  |  |
|---------------|--|
| i ming r dait |  |

#### Wiring fault:

Site wiring problem such as reversed Line-Neutral connection

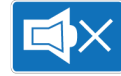

#### Alarm buzzer silent

The alarm buzzer has been silenced or disabled

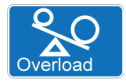

#### Overload:

The UPS output is overloaded

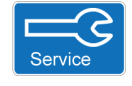

# Service:

The UPS is operating in its service mode

# Alarm:

An alarm condition is present. This remains active after the audible alarm is reset if the alarm still exists.

# 6.3 Troubleshooting a fault condition

If the UPS develops a fault during operation (red FAULT illuminated), you should check the error codes listed below for appropriate solutions. Should the problem persist, please contact your local service agent for assistance.

| Buzzer Code | Possible Solution                                                                                                    |
|-------------|----------------------------------------------------------------------------------------------------|
| 85 / 39     | <ul> <li>Battery problem:</li> <li>1. When applicable, check that the external battery connections have been made correctly.</li> <li>2. Measure the battery voltage to ensure it is charged and in good condition.</li> <li>Recharge battery for 8 hours if necessary.</li> <li>3. Simulate a utility supply outage to establish that UPS is able to provide DC back-up.</li> <li>4. Seek advice from your local service agent if you find no problem with the above</li> </ul>                                                                                                    |
| 86          | <ul> <li>Emergency Power Off (EPO):</li> <li>1. If the external EPO mechanism has been intentionally operated, investigate the reason and rectify any external problems before you restore the UPS operation.</li> <li>2. If the external EPO mechanism has not been intentionally operated, investigate the external EPO circuit to trace the source of the erroneous EPO command. The external circuit applies a short circuit to the EPO connector on the back of the UPS to effect an EPO shut down.</li> <li>3. If the external EPO circuit is not faulty, seek advice from your local service agent.</li> </ul> |
| Overload    | <ul> <li>Overload:</li> <li>1. Disconnect any non critical loads from the UPS output until the overload ceases.</li> <li>2. Check the condition of the output cables and connectors to determine that they are undamaged and the insulation is sound. Replace the output cables if necessary.</li> <li>3. Seek advice from your local service agent if you find no problem with the above</li> </ul>                                                                                                    |
| 11          | <ul> <li>UPS Over temperature:</li> <li>1. Remove any objects obstructing the ventilation louvres.</li> <li>2. Check to ensure that the cooling fans are working properly (see also buzzer code14), and contact your local service support centre to replace the fans if necessary.</li> <li>3. Seek advice from your local service agent if you find no problem with the above.</li> </ul>                                                                                                    |

| Buzzer Code  | Possible Solution                                                                                                    |
|--------------|----------------------------------------------------------------------------------------------------|
| Wiring Fault | <ul> <li>Site wiring/earth fault:</li> <li>1. Check that the utility AC source 'L' &amp; 'N' have been wired correctly.</li> <li>2. Check that the earth/ neutral voltage does not exceed the limits specified in Chapter 8.</li> <li>3. Seek advice from your local service agent if you find no problem with the above.</li> </ul> |
| 14           | <ul><li>Fan error:</li><li>1. Verify that the ventilating fans are functioning properly.</li><li>2. Contact your local service agent for fan replacement. Do not attempt to replace them yourself.</li></ul>                                                                                                    |
| Other        | For all other error codes, seek advice from your local service agent                                                                                                    |

# 6.4 Troubleshooting an operational problem

| Symptom                                                                                                    | Possible Solution                                                                                                    |
|----------------------------------------------------------------------------------------------------|----------------------------------------------------------------------------------------------------|
| UPS fails to provide battery back-up, or the back-up time is shorter than its specified performance.                                                                                | <ol> <li>Charge the battery for eight hours.</li> <li>If the back-up time remains unsatisfactory after 8 hours of charging,<br/>please contact your local service agent for battery replacement.</li> </ol>                                                                                                    |
| UPS operation appears to be normal but there is no output to load.                                                                                                    | <ol> <li>Check that all output power cords are connected correctly.</li> <li>If the problem is with one of the programmable outlets, seek service<br/>support who will check the programmable outlets settings and recalibrate<br/>them if necessary.</li> <li>If the problem persists, seek advice from your local service agent.</li> </ol> |
| The UPS switches to battery mode then back to on-<br>line mode, when the connected device is turned on.<br>Or, the UPS switches back and forth between battery<br>and on-line mode. | <ol> <li>Check for a faulty UPS input cable or utility supply wall receptacle and<br/>replace/repair any faulty item found.</li> <li>If the problem persists, seek advice from your local service agent.</li> </ol>                                                                                                    |
| Strange noise and/or odour emitted by UPS                                                                                                    | <ol> <li>Shut down the UPS system immediately.</li> <li>Turn off the utility mains supply.</li> <li>Seek advice from your local service agent.</li> </ol>                                                                                                    |

# 6.5 UPS Fault handling

#### **ON INVERTER overload**

The UPS is equipped with an electronic overload protection feature which switches the load to the bypass line after 30 seconds if the UPS load rises to between  $105\% \sim 120\%$  of its rated capacity. This is reduced to 10 seconds for loads between  $121\% \sim 150\%$ , with an instant transfer taking place for loads greater than 150%.

If the load transfer is due to starting a load with a high inrush current, the overload will be short-lived, and once the current being drawn from the bypass falls below <105% of rated load, the UPS will switch back to inverter mode automatically.

If the UPS appears to be repeatedly momentarily overloading, it could be due to the inrush currents being produced as various multiple loads are started.

#### **ON BATTERY overload**

When operating ON BATTERY, the UPS overload characteristics are identical to when operating ON INVERTER. The difference is that, due to the lack of bypass supply, the UPS is unable to transfer the load to bypass if the load capacity/ time characteristic is exceeded, so the UPS will shut down.

#### **ON BYPASS overload**

The UPS bypass line is also equipped with overload protection. Its overload capacity/time characteristics are illustrated in the table below.

| Load (%)         | 106-120 | 121-130 | 131-135 | 136-145 | 146-148 | 149-157 | 158-176 | 177-187 | >188 |
|------------------|---------|---------|---------|---------|---------|---------|---------|---------|------|
| Delay Time (sec) | 250     | 125     | 50      | 20      | 5       | 2       | 1       | 0.32    | 0.16 |

#### 6.5.1 Output load short circuit when the output supply is via inverter

If output load is short circuited while it is being supplied via the inverter:

- 1. The inverter will immediately shut down and disconnect the supply to the load.
- 2. The FAULT led will illuminate and the audible alarm will beep continuously.
- 3. The UPS will not switch on automatically after the short-circuit condition is eliminated. It has to be re-started manually.

#### 6.5.2 Output short-circuit when the output supply via the bypass line

If the output load is short-circuited while the UPS is operating in ON BYPASS mode:

- 1. The utility supply fuse/breaker will open to prevent the output load from damage.
- 2. You must replace the fuse with a fuse of the same rating after the cause of the short-circuit condition has been rectified.

#### 6.5.3 Inverter/internal over-temperature

If the UPS experiences an internal over-temperature when the utility supply is normal it will switch to ON BYPASS mode and switch back to ON INVERTER mode when the over-temperature situation has been eliminated.

If over temperature occurs when the utility supply is abnormal:

- 1. The audible alarm will beep continuously.
- 2. The FAULT led will illuminate.
- 3. The inverter will shut down and disconnect the load supply.

#### 6.5.4 Inverter over-current and output voltage out of tolerance

If the UPS develops a fault and its inverter delivers an over-current and out-of-tolerance voltage:

- 1. The UPS will switch to ON BYPASS mode as long as the utility supply is normal.
- 2. The UTILITY led, BYPASS led and FAULT led will illuminate.

If these fault conditions occur when the utility supply is abnormal:

- 1. The inverter will shut down and disconnect the load supply.
- 2. The FAULT led will illuminate.

# 6.6 UPS System reset

The UPS control system may 'lock-up' following a critical abnormal failure condition. If the UPS appears unresponsive to control operations you can reset it using the following procedure:

- 1. Note and record the error code shown on the LCD screen, and check the information in this chapter to help analyse the cause of the UPS problem. This will be useful if you need to contact the service support centre later.
- 2. Press an hold the OFF button for at least five seconds.
- 3. Turn off the utility mains power supply and allow one minute for the UPS control power supply to completely shut down.
- 4. The UPS control system is now reset and, if the cause of previous fault condition is no longer apparent, you should be able to turn on the UPS as normal.
- 5. If you are unable to restart the UPS then please seek service support.

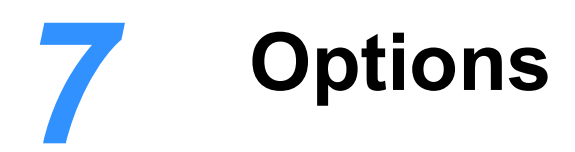

# 7.1 Communications options

The UPS has several provisions for communicating with external devices and systems, including:

- External Emergency Power Off (EPO) or Remote On/Off (ROO).
- · RS-232 and USB ports to provide communication with monitoring software installed on a remote PC.
- Optional card slot that can be used with an intelligent CS141 card for local or area network UPS monitoring and control, or a Dry Contact relay card to provide volt-free signalling that can be integrated into an external alarm monitoring or building management system.

All communication ports, including the optional cards, can be active and used simultaneously to monitor the UPS status; however, only one communication interface at a time can control the UPS. This is determined on a priority basis, with the higher priority interface gaining control.

The interface control priorities are as follows:

- EPO input port
- · Optional interface card
- Optional USB
- Optional RS-232

# 7.2 RS-232 Computer serial interface

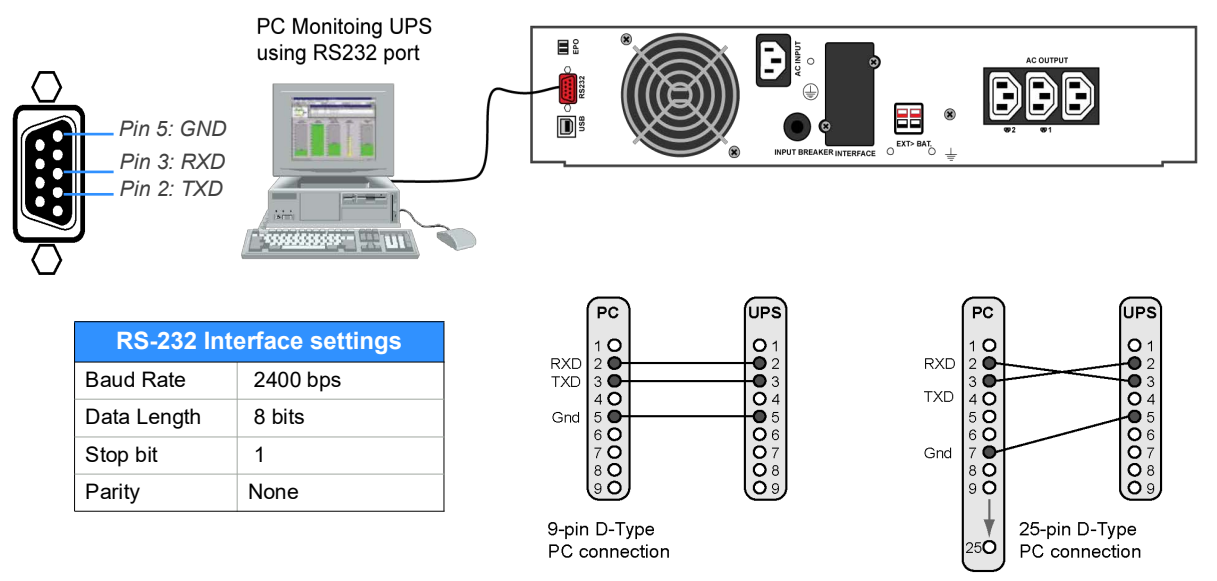

#### Figure 7.1 RS-232 Serial communications port

Note: The USB port is connected in parallel with RS-232 port and outputs the same data stream.

When used in conjunction with suitable software, the RS-232 and USB ports allow the connected PC to continuously monitor the input mains voltage and UPS status, and display appropriate operating data and messages.

The RS-232 connector is a 9-pin female D-type and can be connected to a PC using standard serial cable wired as shown in Figure 7.1. The maximum permitted RS-232 cable length is 15 metres.

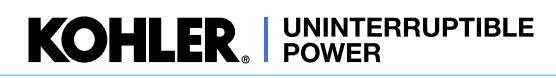

# 7.3 Emergency Power Off (EPO) / Remote ON/OFF (ROO)

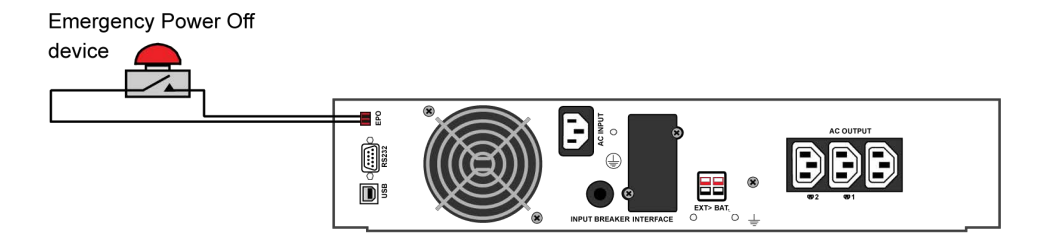

#### Figure 7.2 EPO Connection

The Emergency Power Off (EPO) option allows you to turn off the UPS using an external switch or contact that is wired to the EPO terminal block on the back of the UPS. The external circuit consists of a 'normally open' external contact that will power-off the UPS when the contact is closed.

When the EPO circuit is activated the UPS output is shut down, removing power to the load, but the battery charger remains operational to maintain battery charging. An EPO alarm is shown on the LCD display but you can still scroll through and monitor the UPS input, battery and output metering.

Once the external EPO command is removed, the UPS must be restarted by pressing the UPS 0N button to restore the UPS to normal operation.

The external EPO connection should be made using a screened, single pair cable (0.5mm<sup>2</sup>) with a maximum length of 100 metres.

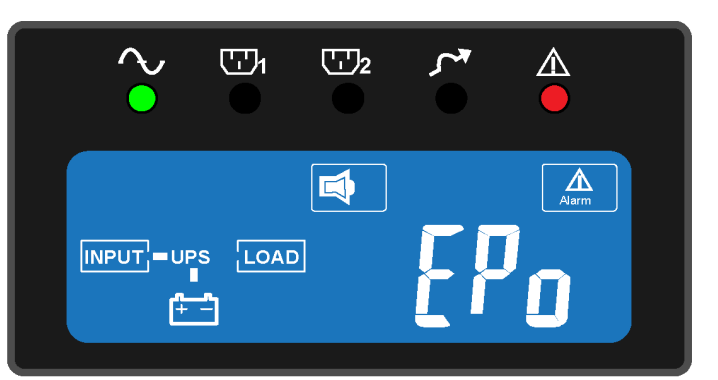

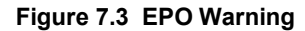

# 7.4 CS141 /SMNP adapters

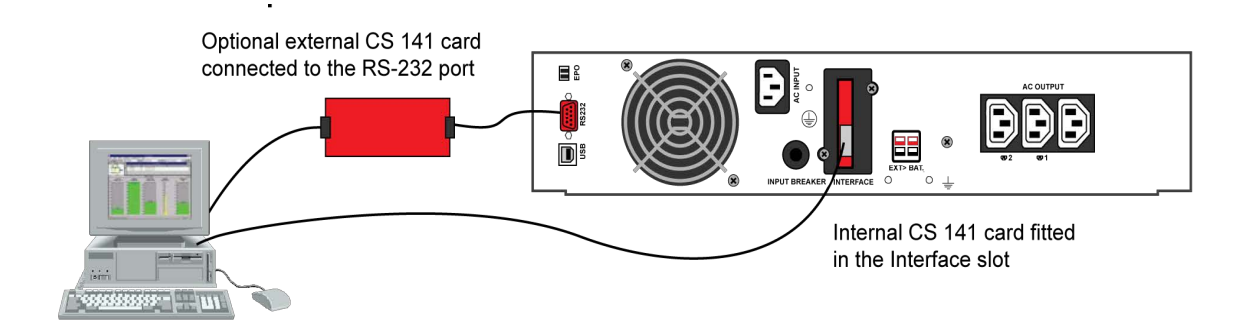

#### Figure 7.4 SNMP Adapters

Simple Network Management Protocol (SNMP) is a world-wide, standardised communication protocol that can be used to monitor any network-connected device via a simple control language and display the results in a browser-based application. The software agent built in to the CS141 adapter card makes the UPS data available in this SNMP format which can then be utilized by a number of UPS management software applications.

The card contains a serial interface, which can be connected directly to a computer's serial port, and an RJ-45 connector which allows it to be connected to a network using a standard CAT-5 cable. The SNMP adapter can be configured via Telnet, http (browser) or serial connection. For normal operation, at least one Ethernet network connection is necessary.

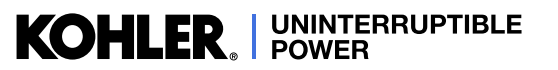

Once installed, the UPS-Management software agent, which is already installed in the card, monitors the UPS operation and outputs its data in SNMP format to the connected network. The card enables automated generation of event/alarm emails, server controlled shut down (with optional licenses) and other tasks, and can also be integrated with BMS software over a local area network (LAN) for SNMP or Modbus information over IP.

Kohler Uninterruptible Power offer monitoring software with SNMP functionality for Novell, OS/2, and Windows that run both on INTEL and on ALPHA, DEC VMS and Apple.

An optional external SNMP adapter can be connected to the UPS via its RS232 port if the UPS card slot is in use (e.g. DCE card fitted) but SNMP facilities are still required.

#### RCCMD

RCCMD (Remote Console Command Module) for 'multi-server shut down' is an independent software module intended for transmitting and receiving 'remote commands'. Using the 'RCCMD send' function, the SNMP adapter can send status messages to connected users or initiate automatic shut down throughout the whole network. Our CS141 SNMP adapters are fully compatible with RCCMD.

# 7.5 AS400 (dry contact) card

The DCE dry contact card provides volt-free signalling outputs that can be integrated into an external alarm monitoring panel or building management system.

All the output connections at pins 1-7 are switched by relays whose pole contacts are connected to terminal 8 (common). Figure 7.5 shows an example of the INVERTER ON relay. Note that all the outputs to terminals 1-7 are linkselectable to be either short-circuited or opencircuited to the common Pin 8 when the monitored parameter is 'active'. Details for configuring the links are provided in the documentation that accompanies the card.

Terminals 9 an 10 are inputs that can be used to shut down the UPS when en external voltage of 6-25VDC is applied, as shown.

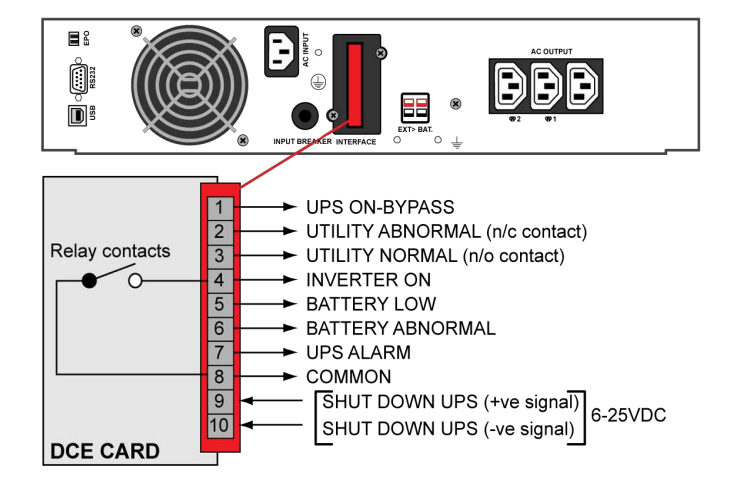

Figure 7.5 Dry Contact card (DCE)

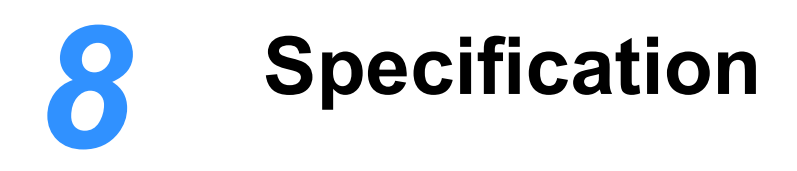

| Model Rating                                          |     | 1 kVA                                                                                                    | 2 kVA                                                                   | 3 kVA                         |  |  |
|-------------------------------------------------------|-----|----------------------------------------------------------------------------------------------------|-------------------------------------------------------------------------|-------------------------------|--|--|
| Apparent output power                                 | VA  | 1000                                                                                                    | 2000                                                                    | 3000                          |  |  |
| Real output power (@180-300VAC, PF=0.9)               | W   | 900                                                                                                    | 1800                                                                    | 2700                          |  |  |
| Autonomy time (standard battery 100% load)            | min | 5                                                                                                    | 5                                                                       | 4                             |  |  |
| Тороюду                                               |     | Double conversion or                                                                                                    | n-line VFI-SS-111                                                       |                               |  |  |
| Form factor                                           |     | 19"-Rack / Tower                                                                                                    |                                                                         |                               |  |  |
| Input:                                                |     |                                                                                                    |                                                                         |                               |  |  |
| Nominal voltage                                       | VAC | Single phase, 110 - 3<br>Single phase, 150 - 3<br>Single phase, 180 - 3                                                                                                    | 00 VAC (@60% load)<br>00 VAC (@75% load)<br>00 VAC (@100% load)         |                               |  |  |
| Frequency                                             | Hz  | 50 or 60 Hz, ± 5 Hz                                                                                                    |                                                                         |                               |  |  |
| Power factor                                          |     | >0.99 at full rated line                                                                                                    | ear load                                                                |                               |  |  |
| Input power connection                                |     | 10A IEC 320-C14                                                                                                    | 10A IEC 320-C14                                                         | 16A IEC 320-C20               |  |  |
| Output:                                               |     |                                                                                                    |                                                                         |                               |  |  |
| Voltage                                               | VAC | Single phase, 230 VA<br>2 switched programm                                                                                                    | C, selectable at 200/208<br>hable outputs (setting via                  | /220/230/240 VAC<br>software) |  |  |
| Switching time Inverter-Bypass (typical)              | ms  | 4ms (typical)                                                                                                    | 4ms (typical)                                                           |                               |  |  |
| Voltage regulation                                    | %   | ±1 (until low battery v                                                                                                    | varning)                                                                |                               |  |  |
| Frequency                                             | Hz  | 50/60 Hz, ±0.2% Unle                                                                                                    | ess synchronised to line                                                |                               |  |  |
| Synchronisation window                                | Hz  | ±3 Hz or ±1 Hz (selec                                                                                                    | ctable)                                                                 |                               |  |  |
| Voltage distortion (THD)                              | %   | $\leq$ 3% (linear load), $\leq$                                                                                                    | 7% (non linear load)                                                    |                               |  |  |
| Overload capability (AC Mode)<br>(Tolerance ±1%)      | %   | <105% Load = continuous operation,<br>from 106%120% Load = transfer to bypass after 30 Sec.<br>from 121%150% Load = transfer to bypass after 10 Sec<br>>150% Load = transfer to bypass immediately<br>Buzzer continuously alarms                                                                                                    |                                                                         |                               |  |  |
| Overload capability (BATTERY Mode)<br>(Tolerance ±1%) | %   | Up to 105% Load = continuous operation,<br>from 106%120% Load = shut down after 30 Sec.<br>from 121%150% Load = shut down after 10 Sec<br>>150% Load = shut down immediately<br>Buzzer continuously alarms                                                                                                    |                                                                         |                               |  |  |
| Overload capability (BYPASS Mode)<br>(Tolerance ±1%)  | %   | Up to 105% Load = continuous operation,<br>from 106%120% Load = shut down after 250 Sec.<br>from 121%130% Load = shut down after 125 Sec.<br>from 131%135% Load = shut down after 50 Sec.<br>from 136%145% Load = shut down after 20 Sec.<br>from 146%148% Load = shut down after 5 Sec.<br>from 146%148% Load = shut down after 2 Sec.<br>from 149%157% Load = shut down after 2 Sec.<br>from 158%176% Load = shut down after 1 Sec.<br>from 177%187% Load = shut down after 0.32 Sec.<br>>188% Load = shut down after 0.16 Sec.<br>Buzzer continuously alarms |                                                                         |                               |  |  |
|                                                       |     | In battery mode: outp<br>In bypass mode: inpu                                                                                                    | but breaker / electronic cir<br>but breaker / electronic cir<br>it fuse | cuit                          |  |  |

| Model Rating                                                             | 1 kVA 2 kVA 3 kVA |                                                                                                    |                                                         |                                            |  |  |  |
|--------------------------------------------------------------------------|-------------------|----------------------------------------------------------------------------------------------------|---------------------------------------------------------|--------------------------------------------|--|--|--|
| Over-temperature (AC Mode)                                               |                   | Switch to bypass                                                                                        |                                                         |                                            |  |  |  |
| Over-temperature (On Battery Mode)                                       |                   | Immediate UPS shutdown                                                                                  |                                                         |                                            |  |  |  |
| Crest factor                                                             |                   | 3:1                                                                                                    | 3:1                                                     |                                            |  |  |  |
| Heat dissipation (approx)                                                | W                 | 150                                                                                                    | 275                                                     | 415                                        |  |  |  |
| Output power connection                                                  |                   | (3) 10A IEC 320-<br>C13                                                                                 | (6) 10A IEC 320-C13                                     | (6) 10A IEC 320-C13<br>(1) 16A IEC 320-C19 |  |  |  |
| Efficiency:                                                              |                   |                                                                                                    |                                                         |                                            |  |  |  |
| Mains operation (Full linear load @230V)                                 | %                 | Up to 92                                                                                                | Up to 92                                                | Up to 92                                   |  |  |  |
| Battery mode (Full linear load)                                          | %                 | 86                                                                                                    | 87                                                      | 87                                         |  |  |  |
| ECO (bypass) mode (Full linear load @230V)                               | %                 | 97                                                                                                    | 97                                                      | 97                                         |  |  |  |
| Environment:                                                             |                   |                                                                                                    |                                                         |                                            |  |  |  |
| Temperature (°C)                                                         | °C                | Operating: 0°C~40°C<br>(The battery must be<br>lifespan is not reduce                                   | / Storage: -10°C~50°C<br>maintained at 20°C to en<br>d) | sure its                                   |  |  |  |
| Altitude                                                                 | m                 | 0-2000m up to 40°C /                                                                                    | 3000m up to 35°C                                        |                                            |  |  |  |
| Humidity<br>Sound level                                                  | %<br>dBA          | 0%90%, non-conde<br><50 dBA                                                                             | ensing                                                  |                                            |  |  |  |
| Batteries:                                                               |                   | 1                                                                                                    |                                                         |                                            |  |  |  |
| Quantity (internal)                                                      |                   | 3                                                                                                    | 6                                                       | 6                                          |  |  |  |
| Type VRLA                                                                |                   | 12V / 7.2Ah                                                                                             | 12V / 7.2Ah                                             | 12V / 9.0Ah                                |  |  |  |
| Rated battery voltage                                                    | VDC               | 36                                                                                                    | 72                                                      | 72                                         |  |  |  |
| Battery back-up time (@50%, 100% load)                                   | Mins              | 14, 5                                                                                                   | 15, 5                                                   | 12, 4                                      |  |  |  |
| Charge current (Standard / Extended charger)                             | А                 | 2.1A, 3.1A                                                                                              | 1.5A, 3.1A                                              | 1.5A, 3.1A                                 |  |  |  |
| Recharge time to 90%                                                     | Hrs               | 4 - 6 Hrs                                                                                               | 4 -6 Hrs                                                | 4 -6 Hrs                                   |  |  |  |
| Float charging voltage                                                   | VDC               | 40.95 ±1%                                                                                               | 81.9 ±1%                                                | 81.9 ±1%                                   |  |  |  |
| Bulk charging voltage                                                    | VDC               | 42.3 ±1%                                                                                                | 84.6 ±1%                                                | 84.6 ±1%                                   |  |  |  |
| Discharging current (with UPS and Mains OFF)                             | uA                | < 30uA                                                                                                  |                                                         |                                            |  |  |  |
| Life cycle (typical)                                                     |                   | Up to 5 years, if main                                                                                  | tained at 20°C ambient te                               | emperature                                 |  |  |  |
| Communications:                                                          |                   |                                                                                                    |                                                         |                                            |  |  |  |
| Standard interfaces                                                      |                   | EPO, RS-232                                                                                             |                                                         |                                            |  |  |  |
| Optional interfaces                                                      |                   | 2nd RS-232, USB, CS                                                                                     | S141 SNMP card, Dry co                                  | ntact relay card                           |  |  |  |
| Compatible platforms                                                     |                   | Windows, Linux, Mac                                                                                     | etc                                                     |                                            |  |  |  |
| Mechanical Data:                                                         |                   |                                                                                                    |                                                         |                                            |  |  |  |
| Dimensions (WxWxD)                                                       | mm                | 440 x 88(2U) x 405                                                                                      | 440 x 88(2U) x 600                                      | 440 x 88(2U) x 600                         |  |  |  |
| Weight (With Internal Batteries)                                         | kg                | 18 kg                                                                                                   | 34.4 kg                                                 | 39.6 kg                                    |  |  |  |
| Input power connection                                                   |                   | 10A IEC 320-C14                                                                                         | 10A IEC 320-C14                                         | 16A IEC 320-C20                            |  |  |  |
| Output power connection                                                  |                   | (3) 10A IEC 320-<br>C13                                                                                 | (6) 10A IEC 320-C13                                     | (6) 10A IEC 320-C13<br>(1) 16A IEC 320-C19 |  |  |  |
| Other connectors                                                         |                   | 1 x USB, 1 x RS232, 1 x 2-pole EPO Connector 1 x Interface Slot                                         |                                                         |                                            |  |  |  |
| Options:                                                                 |                   |                                                                                                    |                                                         |                                            |  |  |  |
| Accessories                                                              |                   | External bypass<br>External battery module(s)<br>Output distribution<br>19"- rack rails (up to 1 Meter) |                                                         |                                            |  |  |  |
| Compatibility:                                                           |                   |                                                                                                    |                                                         |                                            |  |  |  |
| Operating systems Windows, Unix (and derivatives), OS/2, Novell, AppleOS |                   |                                                                                                    |                                                         |                                            |  |  |  |

| Model Rating            | 1 kVA                  | 2 kVA                    | 3 kVA |  |  |  |
|-------------------------|------------------------|--------------------------|-------|--|--|--|
| Audible Alarms:         |                        |                          |       |  |  |  |
| Battery mode            | Will sound every 1.5 S | Seconds                  |       |  |  |  |
| Battery low             | Resounds every 2.0 S   | Seconds                  |       |  |  |  |
| Overload                | Resounds every 3.0 S   | Seconds                  |       |  |  |  |
| General error           | Will sound permanent   | tly (or every 3 Seconds) |       |  |  |  |
| Standards:              |                        |                          |       |  |  |  |
| Safety                  | IEC/EN 62040-1-1       |                          |       |  |  |  |
| EMC-Compatibility       | EN 62040-2, EN 6100    | 00-3-2, EN61000-3-3,     |       |  |  |  |
| Performance features    | IEC/EN 62040-3         |                          |       |  |  |  |
| Product certification   | CE, UKCA               |                          |       |  |  |  |
| Protection Class        | IP 20                  |                          |       |  |  |  |
| Manufacturing standards | ISO 9001               |                          |       |  |  |  |

#### External battery cabinet

| Model Rating                |     | 230V / 1kVA                                                                                                    | 230V / 3kVA                |
|-----------------------------|-----|----------------------------------------------------------------------------------------------------|----------------------------|
| Battery voltage             | VDC | 36                                                                                                    | 72                         |
| Battery number & capacity   | Ah  | 6x 12V/ 7Ah-9Ah                                                                                                  | 12x 12V/ 7Ah-9Ah           |
| Battery strings             |     | 2x Strings of 3 batteries                                                                                        | 2x Strings of 6 batteries. |
| Dimensions (WxHxD) in/mm    | mm  | 440 x 88(2U) x 405                                                                                               | 440 x 88(2U) x 600         |
| Weight (Empty)              | kg  | 4.7 kg                                                                                                    | 4.9 kg                     |
| Weight (with 9Ah Batteries) | kg  | 17.3 kg / 62 lb                                                                                                  | 30.1 kg                    |
| Output current (max)        | А   | 50                                                                                                    | 50                         |
| Operating environment       |     | 0~40°C<br>(Battery must be maintained at 20°C to ensure its lifespan is not reduced)<br>30-90% RH non-condensing |                            |
| Storage environment         |     | -15~45°C / 5~113°F 30-90% RH non-condensing                                                                      |                            |
| Compliance                  |     | CE / UKCA                                                                                                    |                            |